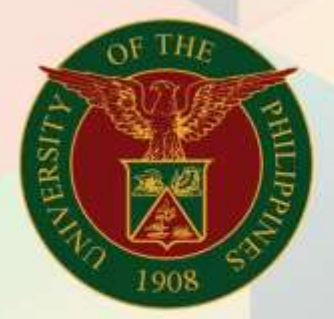

# University of the Philippines

# **Financial Management Information System** User Manual

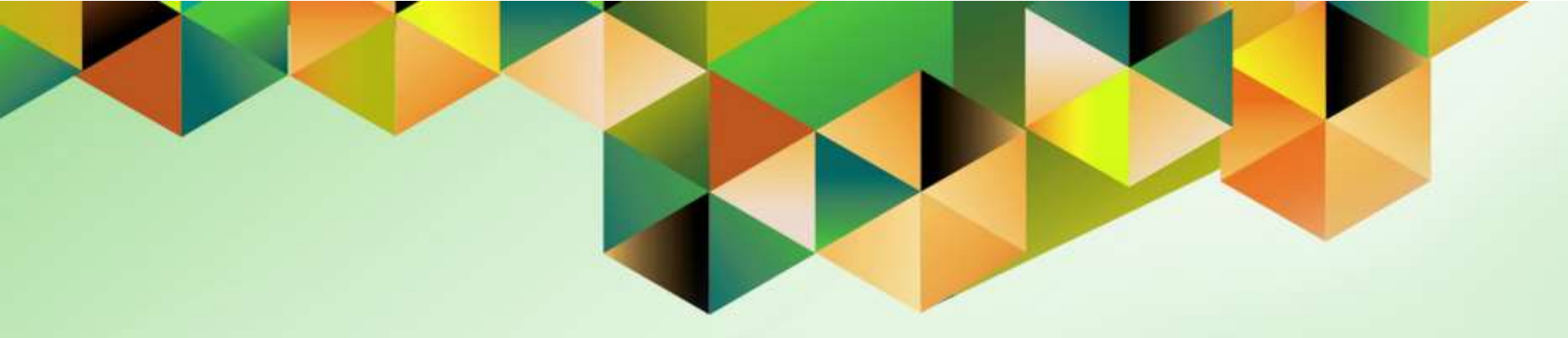

# Payables Module Month-End Closing Process

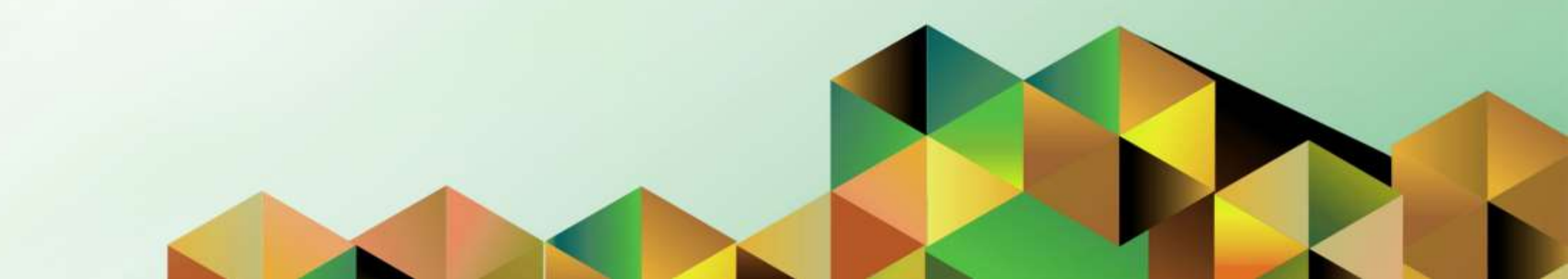

# FMIS User Manual Payables Module Month-End Closing Process

| Kim Carlo A. De Leon                                         |
|--------------------------------------------------------------|
| 05 January 2024                                              |
| 14 January 2024                                              |
| FMIS User Manual – Payables Module Month-end Closing Process |
| 1.1                                                          |
|                                                              |

## 1. DOCUMENT CONTROL

## 1.1 Change Record

| Date            | Author               | Version | Change Reference:                                                                                                    |
|-----------------|----------------------|---------|----------------------------------------------------------------------------------------------------|
| 05 January 2024 | Kim Carlo A. De Leon | 1.0     | Initial                                                                                                    |
| 14 January 2024 | Kim Carlo A. De Leon | 1.1     | <ul> <li>Added the descriptions of the parameters in create accounting</li> <li>Adjusted the back to top button</li> </ul> |

# 2. Description

| Manual ID          |                                                                     |
|--------------------|---------------------------------------------------------------------|
| Manual Name        | Payables Module Month-End Closing Process.                          |
| Information System | Financial Management Information System                             |
| Functional Domain  | Payables Module                                                     |
| Responsibility     | Payables DV Accountant/ Payables DV Pre-Audit                       |
| Purpose            | Guide for step-by-step procedure while closing the Payables period. |
| Data Requirement   | None                                                                |
| Dependencies       | None                                                                |
| Scenario           | An accountant will close the payables period.                       |

#### INTRODUCTION

This module for the **Payables Module Month-End Closing Process** seeks to provide accountants the steps to be taken to effect the closing of the payables period.

This manual includes the following topics:

- Check Prepayment Status
- <u>Apply Exported Expense Reports Against Prepayments</u>
- <u>Create Accounting for Accounts Payables</u>
- Generate and View Exception Reports
- Sweep Exceptions or Unaccounted Transactions to the Next Open Period
- <u>Close AP Period</u>

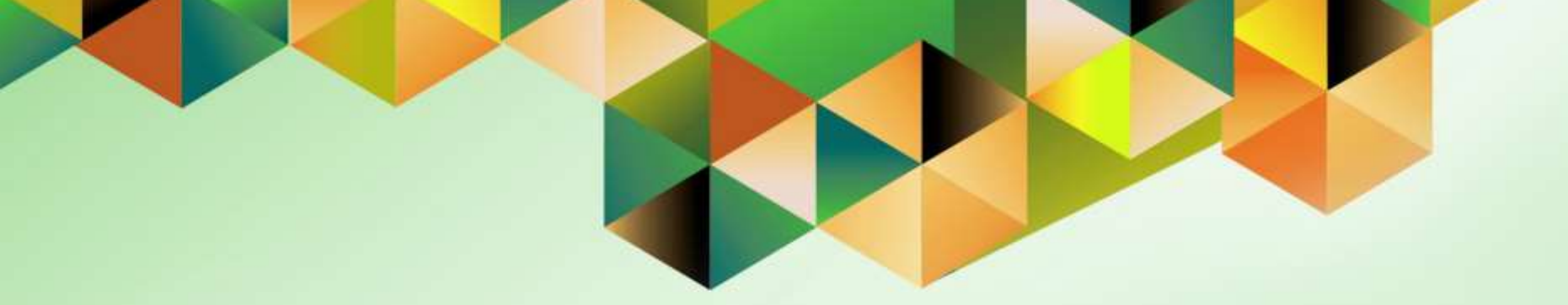

# **Check Prepayments Status**

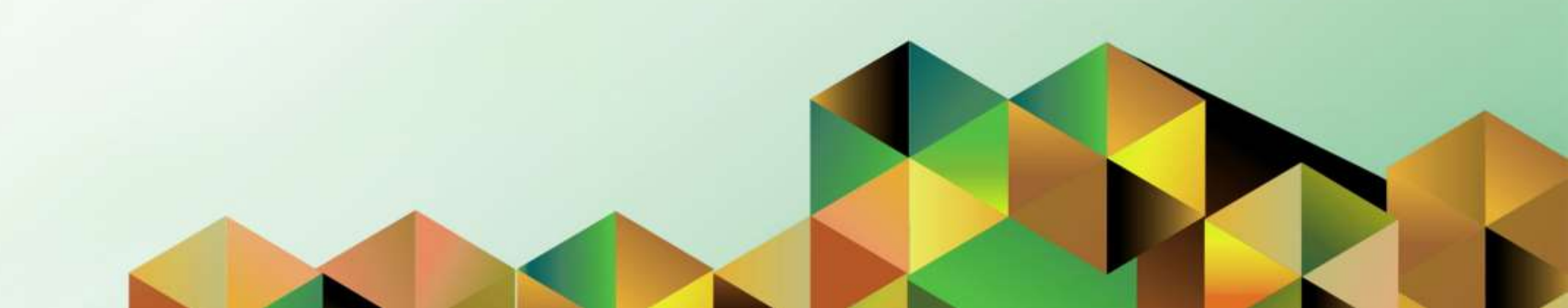

## 1. DOCUMENT CONTROL

## 1.2 Change Record

| Date             | Author               | Version | Change Reference: |
|------------------|----------------------|---------|-------------------|
| 27 December 2023 | Kim Carlo A. De Leon | 1.0     | Initial           |

# 2. Description

| Manual ID          |                                                                 |
|--------------------|-----------------------------------------------------------------|
| Manual Name        | Check Prepayments Status                                        |
| Information System | Financial Management Information System                         |
| Functional Domain  | Payables Module                                                 |
| Responsibility     | Payables DV Accountant                                          |
| Purpose            | To identify the status of prepayments within a specified period |
| Data Requirement   | Period for closing                                              |
| Dependencies       | None                                                            |
| Scenario           | An accountant will liquidate available prepayments.             |

| Goo                           | gle              |          |    |
|-------------------------------|------------------|----------|----|
| Sig                           | n in             |          |    |
| Use your Goo                  | ogle Account     |          |    |
| Email or phone                |                  |          | ٦. |
|                               |                  |          |    |
| Forgot email?                 |                  |          |    |
| Not your computer? Use a Priv | vate Window to a | iign in. |    |
|                               |                  |          |    |
| Create account                |                  | Next     |    |
| Create account                |                  | Next     |    |

#### Step 1. Go to https://uis.up.edu.ph

**Step 2.** Log-in your UP Mail credentials (e.g. *email* and *password*)

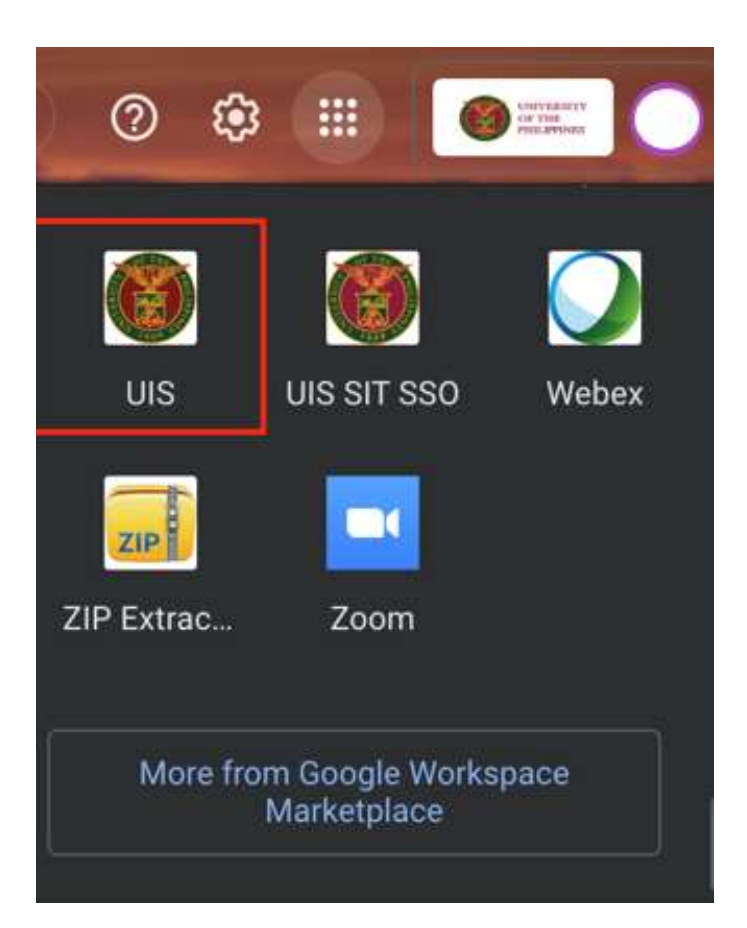

Or you may open your UP Mail and go to the Google Workspace and select **UIS** 

| University of the Philippines                                                                                                    | 5 .                              | * \$               | 🛃   Logged In      | As KADELEON4 🕜 🕛 | ) |
|----------------------------------------------------------------------------------------------------|----------------------------------|--------------------|--------------------|------------------|---|
| Home                                                                                                    |                                  |                    |                    |                  |   |
| Personalize Table Layout: (menuTable) Navigator                                                                                             | Personalize "V<br>Worklist       | Vorklist"          |                    |                  |   |
| Personalize "Navigator"<br>Personalize Table Layout: (headerTable)<br><b>Personalize</b>                                                    | Personalize "N<br>Personalize "N | lotifications Work | ist Function"      | Full List (7)    |   |
| <ul> <li>Payables Accountant, UPS</li> <li>View Payroll Process Results</li> <li>Disbursement Voucher</li> <li>Entry</li> <li>DV</li> </ul> | From $\triangle$                 | Туре 🛆             | Subject $	riangle$ |                  |   |
| <ul> <li>Recurring DV</li> <li>Inquiry</li> <li>Accrual Write-Off</li> </ul>                                                                |                                  |                    |                    |                  |   |

Step 3. On the UIS Homepage, Navigate to *Payables Accountant Responsibility* > *Disbursement Voucher* > *Entry* > *DV.* 

| Daten Combo    | Total      |         |               |        |              |              |           | Batch        | Actual  | Total        |                |      |
|----------------|------------|---------|---------------|--------|--------------|--------------|-----------|--------------|---------|--------------|----------------|------|
| UP DV          |            |         |               |        |              |              |           |              |         |              |                | E    |
| Operating Unit | Type       | PO Num  | Supplier Name | ē)     | Supplier Num | Branch       |           | DV Date      | DV      | Number       | Currency       | DV ) |
| UP System      | Standard - |         |               | -      |              |              |           |              |         |              | PHP            |      |
|                |            |         |               | 1      |              | 0            |           |              |         |              |                |      |
| 40             |            |         | 1             |        | W            |              |           | ·            | _11_    |              | 1 2            |      |
|                | 000000     |         |               |        |              |              |           |              |         |              |                |      |
| 1 General      |            | 2 Lines |               | 3 Hali | ds 4         | View Payment | ta § Sel  | heduled Paym | ients   | 6 View Prepa | yment Applicat | ions |
| Summary        |            |         |               | Amou   | nt Paid      |              | Status    |              |         |              |                |      |
|                | Items      |         |               | PHP    | 1            | 0.00         |           |              | Status  | Never Valida | ted            |      |
| Ret            | ainage     |         |               |        |              |              |           | Acc          | ounted  | Unprocessed  | 1              |      |
| Prepayments A  | oplied     |         |               |        |              |              |           | A            | pproval | Required     |                |      |
| With           | olding     |         |               |        |              |              |           |              | Holds   |              |                |      |
| S              | ubtotal    |         |               |        |              |              | Sched     | uled Payment | Holds   |              |                |      |
|                | Tax        |         |               |        |              |              |           |              |         |              |                |      |
| 1              | Freight    |         |               |        |              |              | Descripti | on I         |         |              |                | -    |
| Miscella       | neous      |         |               |        |              |              | Descripti | <u> </u>     |         |              |                |      |
|                | Total      |         |               |        |              |              |           |              |         |              |                |      |

**Step 4.** On the <u>*Invoice*</u> *Workbench*, click the *Find* icon to search for the available prepayments.

| Find Invoices                                      |                      |                                                |                                       |
|----------------------------------------------------|----------------------|------------------------------------------------|---------------------------------------|
| Trading Partner<br>Name<br>Supplier Site<br>PO Num |                      | Supplier Number<br>Taxpayer ID<br>PO Shipment: |                                       |
| Invoice<br>Number                                  |                      | Terms:                                         |                                       |
| Amounts                                            | Prepayment           | Pay Group:  Invoice Batch Currency             |                                       |
| Invoice Status<br>Status                           | Available Prepayment | Accounting                                     |                                       |
| Approval<br>Voucher Audit                          | <b>▼</b>             | Payment                                        | · · · · · · · · · · · · · · · · · · · |
| Category<br>Name<br>Numbers                        |                      | Prepayment A<br>Settlement<br>Settlem          | mount                                 |
| Calculate                                          | Balance Owed         | <u>C</u> lear <u>N</u>                         | ew Find                               |

**Step 5.** Enter the following details: *Type* – Prepayment *Dates* – Date Range *Status* – Available Prepayment.

Once done click the *Find* button.

| Operating Unit | Type       | PO Num      | Supplier Nan | ne        | Supplier    | Num | Branch        |           | DV Date        | DV Number         | Currency         | D    |
|----------------|------------|-------------|--------------|-----------|-------------|-----|---------------|-----------|----------------|-------------------|------------------|------|
| UP System      | Prepayment |             |              |           | 40985       |     | Office        |           | 17-JAN-2022    | 622               | PHP              |      |
| UP System      | Prepayment |             | 2            |           | 6852        |     | Office        | -         | 13-JUL-2022    | 6717              | PHP              | 1    |
| UP System      | Prepayment |             | r i          |           | 1711        |     | Office        | -         | 18-OCT-2022    | 10337             | PHP              | 1    |
| UP System      | Prepayment |             | r.           |           | 55312       |     | Office        |           | 21-OCT-2022    | 10556             | PHP              | 1    |
| 4              |            |             |              | 1         |             |     |               |           |                |                   |                  |      |
| 1 General      |            | 2 Lines     |              | 3 Hole    | ds          | 4 V | liew Payments | 5 Sch     | heduled Paymer | its 6 View Prep   | ayment Applicat  | tion |
| Summary        |            |             |              | Amou      | nt Paid     |     |               | Status    |                |                   |                  |      |
| 1.52           | Items      | ms 5 000 00 |              | PHP       | (IIII)      |     | 5.000.00      |           | St             | atus Available    |                  |      |
| Reta           | inage      |             |              | ( Carrier | · · · · · · |     | 10000000      |           | Accou          | nted No           |                  | T    |
| Prepayments Ap | pplied     |             |              |           |             |     |               |           | Ann            | workflow A        | poraved          |      |
| Withho         | olding     |             |              |           |             |     |               |           | H              | lolds 0           |                  |      |
| Su             | btotal     |             | 5.000.00     |           |             |     |               | Sched     | uled Payment H | lolds 0           |                  |      |
|                | Tax        |             | 0.00         |           |             |     |               |           |                |                   |                  |      |
| F              | reight     |             | 10.000       |           |             |     |               |           |                |                   |                  |      |
| Miscellar      | neous      |             |              |           |             |     |               | Descripti | ion            |                   |                  |      |
|                | Total      |             | 5 000 00     |           |             |     |               |           | Application    | for petty cash ex | openses of the P | PAC  |

**Step 6.** You will see all the available prepayments for the specific period you selected.

Note: Make sure *Prepayment Type* is *Temporary.* You may change the *Prepayment Type* to *Temporary* and then *Save.* 

**DISCLAMER:** The screenshots in this document are for illustration purposes only and may not be the same as the final user interface.

Back to Top

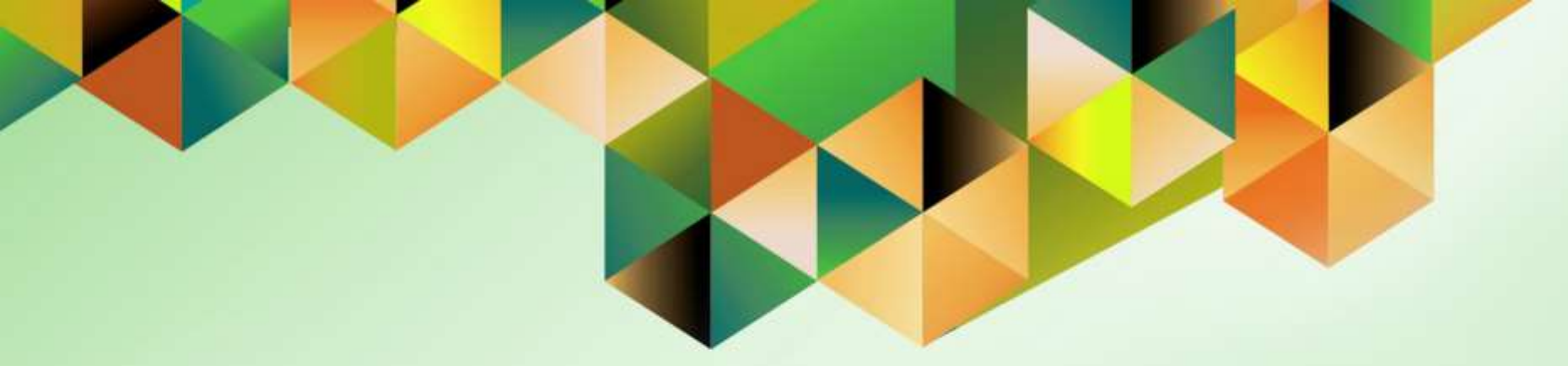

# Apply Exported Expense Reports Against Available Prepayments

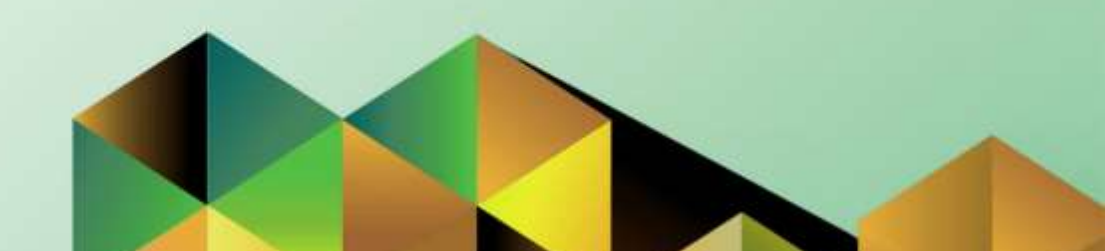

### 1. DOCUMENT CONTROL

#### 1.3 Change Record

| Date             | Author               | Version | Change Reference: |
|------------------|----------------------|---------|-------------------|
| 27 December 2023 | Kim Carlo A. De Leon | 1.0     | Initial           |

# 2. Description

| Manual ID          |                                                                                                    |
|--------------------|----------------------------------------------------------------------------------------------------|
| Manual Name        | Apply Exported Expense Reports Against Available Prepayments                                                                  |
| Information System | Financial Management Information System                                                                                       |
| Functional Domain  | Payables Module                                                                                                    |
| Responsibility     | Payables DV Accountant                                                                                                    |
| Purpose            | To help the accountant with the application of the exported expense reports against the available prepayments for liquidation |
| Data Requirement   | None                                                                                                    |
| Dependencies       | Approved Expense Report should be exported                                                                                    |
| Scenario           | An accountant will liquidate the available prepayments                                                                        |

| University of the Philippines                                                                                                    | ·                                | * ‡       | 🔛   Logg     | ed in As KADELEON4 | ? | ሳ |
|----------------------------------------------------------------------------------------------------|----------------------------------|-----------|--------------|--------------------|---|---|
| Home                                                                                                    |                                  |           |              |                    |   |   |
| Personalize Table Layout: (menuTable) Navigator                                                                                                    | Personalize "V<br>Worklist       | Vorklist" |              |                    |   |   |
| Personalize "Navigator"<br>Personalize Table Layout: (headerTable)<br>Personalize                                                                                                    | Personalize "N<br>Personalize "N | F         | ull List (7) |                    |   |   |
| <ul> <li>Payables Accountant, UPS</li> <li>View Payroll Process Results</li> <li>Disbursement Voucher</li> <li>Disbursement Voucher</li> <li>Entry</li> <li>Entry</li> <li>Entry</li> <li>Entry</li> <li>Entry</li> <li>Entry</li> <li>Entry</li> <li>Accrual Write-Off</li> </ul> | From A                           | Туре 🛆    | Subject △    |                    |   |   |

STEP 1. On the UIS Homepage, Select the *Payables* Accountant Responsibility > Disbursement Voucher > Entry> DV

| T.                 | ≓ <mark>⊳</mark> ⊙                           |            |           |            |                  |        |             |          |            |           |               |                 |                  |                       |
|--------------------|----------------------------------------------|------------|-----------|------------|------------------|--------|-------------|----------|------------|-----------|---------------|-----------------|------------------|-----------------------|
| <mark>O</mark> Inv | Invoice Workbench (Payables Accountant, UPS) |            |           |            |                  |        |             |          |            |           |               |                 |                  |                       |
|                    | Batch Control T                              | otal       |           |            |                  |        |             |          |            |           | Batch         | Actual Total    |                  |                       |
| đ                  | UP DV                                        |            |           |            |                  |        |             |          |            |           |               |                 |                  |                       |
| [                  | Operating Unit                               | Туре       | PO Num    | Supplier I | Vame             |        | Supplier Nu | ım       | Branch     |           | DV Date       | DV Number       | Currency         | DV /                  |
|                    | UP System                                    | Standard - |           |            |                  |        |             |          |            |           |               |                 | PHP              |                       |
|                    |                                              |            |           |            |                  |        |             |          |            |           |               |                 |                  |                       |
|                    |                                              |            |           |            |                  |        |             |          | ][         |           |               |                 |                  |                       |
|                    |                                              |            |           |            |                  |        |             |          |            |           |               |                 |                  |                       |
|                    | (4)                                          |            |           |            |                  |        |             |          |            |           |               |                 |                  |                       |
|                    | <u>1</u> General                             |            | 2 Lines   |            | 1                | 3 Hold | s           | 4 Vie    | w Payments | 5 Scł     | neduled Payme | ents 6 View Pr  | epayment Applica | tions                 |
|                    | Summary                                      |            |           |            |                  | Amoun  | nt Paid     |          |            | Status    |               |                 |                  |                       |
|                    | ,                                            | Itome      |           |            |                  | PHP    |             |          | 0.00       |           | c             | Statue Never Va | lidated          | $\neg \mid \mid \mid$ |
|                    | Reta                                         | iinage     |           |            |                  |        | L           |          | 0.00       |           | Acco          | unted Unproces  | ssed             |                       |
|                    | Prepayments A                                | pplied     |           |            |                  |        |             |          |            |           | An            | nroval Required |                  | $\exists      $       |
|                    | Withh                                        | olding     |           |            |                  |        |             |          |            |           |               | Holds           |                  |                       |
|                    | Su                                           | btotal     |           |            |                  |        |             |          |            | Sched     | uled Pavment  | Holds           |                  |                       |
|                    |                                              | Tax        |           |            |                  |        |             |          |            |           |               |                 |                  |                       |
|                    | F                                            | reight     |           |            |                  |        |             |          |            |           |               |                 |                  |                       |
|                    | Miscella                                     | neous      |           |            |                  |        |             |          |            | Descripti | on            |                 |                  |                       |
|                    |                                              | Total      |           |            |                  |        |             |          |            |           |               |                 |                  |                       |
|                    |                                              |            |           |            |                  |        |             |          |            |           |               |                 |                  |                       |
|                    |                                              |            |           |            |                  |        |             |          |            |           |               |                 |                  |                       |
|                    | Actions 1                                    | Calc       | ulate Tax | 1          | ⊺a <u>x</u> Deta | ails   | ) (Co       | rrection | s) (       | Quick Mat | ich           | Match )         | All Distributi   | ons                   |
|                    |                                              |            |           |            |                  |        |             |          |            |           |               |                 |                  |                       |

**STEP 2.** Once done exporting the expense report, search for the exported expense report by clicking *Find* icon.

| O Disburser  | ment Voucher E  | )FF               |                        |             |                                | ×            |
|--------------|-----------------|-------------------|------------------------|-------------|--------------------------------|--------------|
|              |                 |                   |                        |             |                                |              |
| Supplier Inv | voice Number    |                   |                        | _           |                                |              |
| 1            | Payee Name      |                   |                        | ]           |                                |              |
| 1            | Fund Cluster    |                   |                        |             |                                |              |
| Respons      | sibility Center | SA03013001        | UPS UP Information Tee | chnology De | evelopment Center              |              |
| Ş            | Special Code    | -                 | Unspecified            |             |                                |              |
| Expe         | enditure Type   | Liquidation of CA |                        |             | UPSA - Liquidation of Cash Adv | /ance        |
|              | Processor       |                   |                        |             |                                |              |
| Pr           | re-Audited by   |                   |                        |             |                                |              |
|              | Context         |                   |                        |             |                                |              |
|              |                 | ৰ                 |                        |             |                                | $\mathbf{P}$ |
|              |                 |                   |                        |             | K Clear                        | Help         |

**STEP 3.** Go to *Other DV Details* and make sure to put the Expense report creator name or alias at the *Processor* field Then Click *Ok* button and *Save* the DV.

| OIn | O Invoice Workbench (Payables Accountant, UPS)                   |            |           |                                  |                     |              |           |            |                              |                                                                     |                                                                                     |                 |       |
|-----|------------------------------------------------------------------|------------|-----------|----------------------------------|---------------------|--------------|-----------|------------|------------------------------|---------------------------------------------------------------------|-------------------------------------------------------------------------------------|-----------------|-------|
|     | Batch Control 1                                                  | otal       |           |                                  |                     |              |           |            |                              | Batch A                                                             | ctual Total                                                                         |                 |       |
| ø   | UP DV                                                            |            |           |                                  |                     |              |           |            |                              |                                                                     |                                                                                     |                 |       |
|     | Operating Unit                                                   | Туре       | PO Num    | Supplier                         | Name                | Supplier Num |           | Branch     |                              | DV Date                                                             | DV Number                                                                           | Currency        | DV /  |
|     | UP System                                                        | Expense Re |           | De Leon                          | , Mr. Kim Carlo     | 58088        |           | Office     |                              | 21-JUL-2023                                                         | 13229                                                                               | PHP             |       |
|     |                                                                  |            |           |                                  |                     |              |           |            |                              |                                                                     |                                                                                     |                 |       |
|     |                                                                  |            |           |                                  |                     |              |           |            |                              |                                                                     |                                                                                     |                 |       |
|     |                                                                  |            |           |                                  |                     |              |           |            |                              |                                                                     |                                                                                     |                 |       |
|     | •                                                                |            |           |                                  |                     |              |           |            |                              |                                                                     |                                                                                     |                 |       |
|     | <u>1</u> General                                                 |            | 2 Lines   |                                  | 3 Hold              | ls           | 4 Vie     | w Payments | 5 Sch                        | neduled Payment                                                     | ts 6 View Prep                                                                      | ayment Applicat | tions |
|     | Summary<br>Retz<br>Prepayments A<br>Withh<br>Su<br>F<br>Miscella | Items      |           | 3,000.00<br>3,000.00<br>3,000.00 | PHP                 | nt Paid      |           | 0.00       | Status<br>Sched<br>Descripti | Sta<br>Accour<br>Appr<br>Hi<br>uled Payment Hi<br>on<br>Liquidation | atus Never Valid<br>nted No<br>oval Not Require<br>olds 0<br>olds 0<br>for DV # 369 | lated<br>ed     |       |
|     | Actions 1                                                        | Calc       | ulate Tax |                                  | Ta <u>x</u> Details | ) (Cg        | rrections |            | Quick Mat                    | ich 🗌                                                               | Match                                                                               | All Distributi  | ons   |

#### STEP 4. Click on Actions.

| O Invoice Actions                   | Ì            |
|-------------------------------------|--------------|
|                                     |              |
| □ <u>V</u> alidate                  |              |
| □ Validate <u>R</u> elated Invoices |              |
| Cancel Invoices                     |              |
| □ Apply/ <u>U</u> napply Prepayment |              |
| □ <u>P</u> ay in Full               |              |
| Create Accounting                   |              |
|                                     |              |
| ⊖ Fin <u>a</u> l                    |              |
| ⊖ Final P <u>o</u> st               |              |
| Eorce Approval                      |              |
| □ I <u>n</u> itiate Approval        |              |
| □ <u>S</u> top Approval             | Hold Name    |
| Release Holds Rel                   | lease Name   |
| Relea                               | ase Reason   |
| □ Print Notice                      |              |
|                                     | Printer      |
| Se                                  | ender Name   |
| 5                                   | Sender Title |
| ( <u>OK</u>                         | Cancel       |

**STEP 5.** Select *Apply/Unapply prepayment* then click on *OK* button.

| - a b b i i s i s b b i i | Prepayments (Payables A          | ccountant, UPS) - UP Syste | em, 2023-07-13229,   | , De Leon, Mr. | Kim Carlo Acueza |                    |                  |       |
|---------------------------|----------------------------------|----------------------------|----------------------|----------------|------------------|--------------------|------------------|-------|
|                           |                                  |                            |                      |                | Invoice          | e Amount           | 3,000.00         |       |
|                           |                                  |                            |                      |                | Invoice Amou     | nt Unpaid          | 3,000.00         |       |
| Prepay<br>Apply on Inve   | yment<br><del>sise Ameunt-</del> | Te Apply CL Date           | Prepayment<br>Number | Line<br>Num    | Amount Available | Amount<br>Included | t of<br>Tax Site | Print |
|                           |                                  |                            | 2023-07-00369        | 1              | 3,000.00         |                    | Office           |       |
|                           |                                  |                            | 2023-07-00373        | 1              | 20,000.00        |                    | Office           |       |
|                           |                                  |                            |                      |                |                  |                    |                  |       |
|                           |                                  |                            |                      |                |                  |                    |                  |       |
|                           |                                  |                            |                      |                |                  |                    |                  |       |
| — Existing Prep           | Description                      | Cash Advance               |                      |                | Rec              | PO Num<br>eipt Num |                  |       |
| Unapply                   | Item Amount Applied              | Tax Amount Appli           | ied GL Date          | Prepaymen      | t Number Invoic  | e Line Num         | Site             |       |
|                           | Description                      | Distribute                 |                      | Invoice Over   | Rec              | PO Num             | /Unapply )       |       |

| Existing F | Existing Prepayment Applications |                    |             |                   |                  |        |     |  |  |  |  |  |
|------------|----------------------------------|--------------------|-------------|-------------------|------------------|--------|-----|--|--|--|--|--|
| Unapply    | Item Amount Applied              | Tax Amount Applied | GL Date     | Prepayment Number | Invoice Line Num | Site   |     |  |  |  |  |  |
|            | 3,000.00                         |                    | 29-DEC-2023 | 2023-07-00369     | 1                | Office | - P |  |  |  |  |  |
|            |                                  |                    |             |                   |                  |        |     |  |  |  |  |  |
| Ϊο         |                                  |                    |             | í                 |                  |        | Ξ.  |  |  |  |  |  |
|            |                                  |                    |             |                   |                  |        |     |  |  |  |  |  |

**STEP 6.** Select the prepayment to be applied then click on Appy/Unapply Button.

Once applied you will see the changes in the bottom part of the window which shows the amount and the dv number you applied.

| O Invoice Actions            |       |
|------------------------------|-------|
|                              | Â     |
| □ <u>V</u> alidate           |       |
| □ Validate Related Invoices  | -     |
| Cancel Invoices              |       |
| Apply/Unapply Prepayment     |       |
| □ <u>P</u> ay in Full        |       |
| Creațe Accounting            |       |
| ⊛ <u>D</u> raft              |       |
| ⊂Fin <u>a</u> l              |       |
| ⊖ Final P <u>o</u> st        | Ē     |
| Eorce Approval               | -     |
| □ I <u>n</u> itiate Approval | t     |
| Stop Approval Hold Name      | L     |
| Release Holds Release Name   | p     |
| Release Reason               |       |
| □ Print Notice               |       |
| Printer                      | _     |
| Sender Name                  |       |
| Sender Title                 |       |
| ОКС                          | ancel |

**STEP 7.** After applying the prepayment on your expense report. Go to *Action* > Select *Validate* then click *OK*.

| <mark>0</mark> In | voice Workbench                                                                                             | (Payables Acc | ountant, UF    | PS)         |                      |            |       |            |                  |                |                        |                 |          |  |
|-------------------|----------------------------------------------------------------------------------------------------|---------------|----------------|-------------|----------------------|------------|-------|------------|------------------|----------------|------------------------|-----------------|----------|--|
|                   | Batch Control 1                                                                                             | Fotal         |                |             |                      |            |       |            |                  | Batch A        | ctual Total            |                 |          |  |
|                   | UP DV                                                                                                    |               |                |             |                      |            |       |            |                  |                |                        |                 |          |  |
|                   | Operating Unit                                                                                              | Туре          | PO Num         | Supplier Na | ame                  | Supplier N | Num   | Branch     |                  | DV Date        | DV Number              | Currency        | DV /     |  |
|                   | UP System                                                                                                   | Expense Re    |                | De Leon, N  | n, Mr. Kim Carlo 580 |            |       | Office     |                  | 21-JUL-2023    | 13229                  | PHP             |          |  |
|                   |                                                                                                    |               |                |             |                      |            |       |            |                  |                |                        |                 |          |  |
|                   |                                                                                                    |               |                |             |                      |            |       |            |                  |                |                        |                 |          |  |
|                   |                                                                                                    |               |                |             |                      |            |       |            |                  |                |                        |                 | Ŀ        |  |
|                   |                                                                                                    |               |                |             |                      |            |       |            |                  |                |                        |                 | <b>F</b> |  |
|                   | <u>1</u> General                                                                                            |               | <u>2</u> Lines |             | <u>3</u> Hold        | ls         | 4 Vie | w Payments | 5 Scl            | neduled Paymen | ts <u>6</u> View Prepa | ayment Applicat | ions     |  |
|                   | Summary                                                                                                    |               |                |             | Amour                | nt Paid    |       |            | Status           |                |                        |                 |          |  |
|                   |                                                                                                    | Items         |                | 3,000.00    | PHP 3,000.00         |            |       |            | Status Validated |                |                        |                 |          |  |
|                   | Reta                                                                                                    | ainage        |                |             | PHP                  |            | 3,    | 000.00     |                  | Accour         | nted No                |                 |          |  |
|                   | Prepayments A                                                                                               | pplied        |                | 3,000.00    |                      | <u> </u>   |       |            |                  | Appr           | oval Not Require       | d               |          |  |
|                   | Withh                                                                                                    | olding        |                |             |                      |            |       |            |                  | Н              | olds 0                 |                 |          |  |
|                   | Su                                                                                                    | ıbtotal       |                | 0.00        |                      |            |       |            | Sched            | uled Payment H | olds 0                 |                 |          |  |
|                   |                                                                                                    | Тах           |                |             |                      |            |       |            |                  |                |                        |                 |          |  |
|                   | F                                                                                                    | reight        |                |             |                      |            |       |            | Descript         | ion            |                        |                 | _        |  |
|                   | Miscella                                                                                                    | neous         |                |             |                      |            |       |            |                  | Liquidation    | for DV # 369           |                 |          |  |
|                   |                                                                                                    | Total         |                | 0.00        |                      |            |       |            |                  |                |                        |                 |          |  |
|                   |                                                                                                    |               |                |             | ·                    |            |       |            |                  |                |                        |                 |          |  |
|                   | Actions 1     Calculate Tax     Tax Details     Corrections     Quick Match     Match     All Distributions |               |                |             |                      |            |       |            |                  |                |                        |                 |          |  |

**STEP 8.** Once done applying the expense report, you will notice in the *Invoice Workbench* under the summary that the *Prepayment Applied* field have values and the status is already validated.

DISCLAIMER: The screenshots in this document are for illustration purposes only and may not be the same as the final user interface.

Back to Top

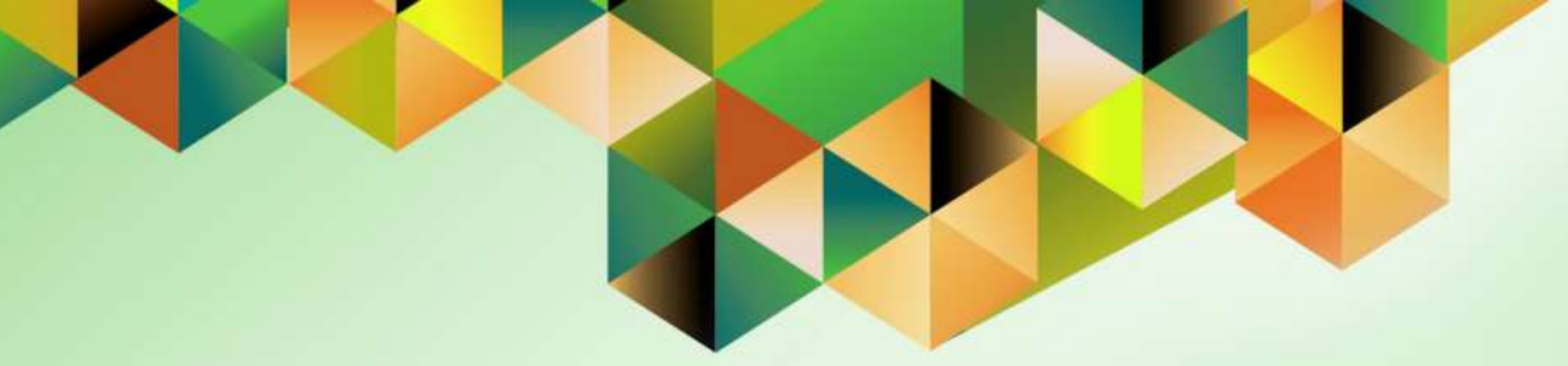

# **Create Accounting for Payables**

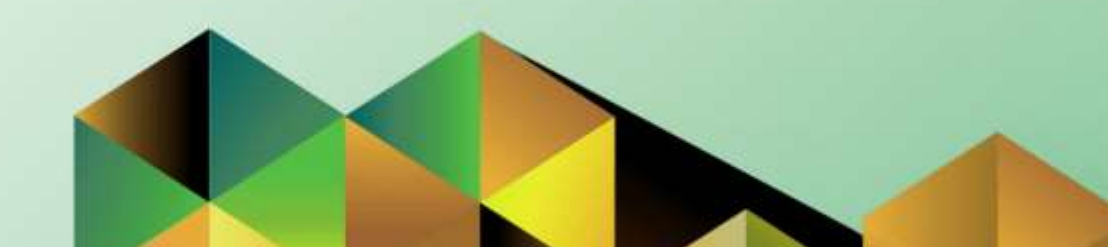

### 1. DOCUMENT CONTROL

## 1.4 Change Record

| Date             | Author               | Version | Change Reference:                                             |
|------------------|----------------------|---------|---------------------------------------------------------------|
| 27 December 2023 | Kim Carlo A. De Leon | 1.0     | Initial                                                       |
| 14 January 2024  | Kim Carlo A. De Leon | 1.1     | Added the descriptions of the parameters in create accounting |

# 2. Description

| Manual ID          |                                                                                                    |
|--------------------|----------------------------------------------------------------------------------------------------|
| Manual Name        | Create Accounting for Payables                                                                           |
| Information System | Financial Management Information System                                                                  |
| Functional Domain  | Payables Module                                                                                          |
| Responsibility     | Payables DV Accountant                                                                                   |
| Purpose            | The purpose of this guide is to help the end user on how to do the create accounting for payables module |
| Data Requirement   | None                                                                                                    |
| Dependencies       | None                                                                                                    |
| Scenario           | An accountant will do the create accounting on the payables module before closing the periods.           |

| University of the Philippines                                                                                                    | *                                        | ٥      | ¥.           | Logged in A | s KADELEON4 | ? | ባ |
|----------------------------------------------------------------------------------------------------|------------------------------------------|--------|--------------|-------------|-------------|---|---|
| Home                                                                                                    |                                          |        |              |             |             |   | _ |
| Personalize Table Layout: (menuTable) Navigator                                                                                                    | Personalize "Work<br>Worklist            | list"  |              |             |             |   | _ |
| Personalize "Navigator"<br>Personalize Table Layout: (headerTable)<br>Personalize                                                                                                    | Personalize "Notif<br>Personalize "Notif | F      | ull List (7) |             |             |   |   |
| <ul> <li>Payables Accountant, UPS</li> <li>View Payroll Process Results</li> <li>Disbursement Voucher</li> <li>Disbursement Voucher</li> <li>Entry</li> <li>Entry</li> <li>Recurring DV</li> <li>Recurring DV</li> <li>Accrual Write-Off</li> </ul> |                                          | Туре 🛆 | S            | Subject 🛆   |             |   |   |

STEP 1. On the UIS Homepage, Select the Payables Accountant/ Responsibility > Disbursement Voucher > Entry> DV

| d                                            | 1                                                                                                    |                                                                                                    |                                                                                                    |                                                                                                    |                                                                                                    |                                                                                                    |                                                                                                    |                                                                                                    |                                                                                                    |                                                                                                    |                                                                                                    |                                                                                                    | _                                                                                                    |
|----------------------------------------------|----------------------------------------------------------------------------------------------------|----------------------------------------------------------------------------------------------------|----------------------------------------------------------------------------------------------------|----------------------------------------------------------------------------------------------------|----------------------------------------------------------------------------------------------------|----------------------------------------------------------------------------------------------------|----------------------------------------------------------------------------------------------------|----------------------------------------------------------------------------------------------------|----------------------------------------------------------------------------------------------------|----------------------------------------------------------------------------------------------------|----------------------------------------------------------------------------------------------------|----------------------------------------------------------------------------------------------------|----------------------------------------------------------------------------------------------------|
| Bat Eind All<br>Find All<br>Query By Example |                                                                                                    |                                                                                                    | Batch Actual Total                                                                                                    |                                                                                                    |                                                                                                    |                                                                                                    |                                                                                                    |                                                                                                    |                                                                                                    |                                                                                                    |                                                                                                    |                                                                                                    |                                                                                                    |
| corg                                         |                                                                                                    | PO Num                                                                                                    | Supplier Name                                                                                                    |                                                                                                    | Supplier Nu                                                                                                    | im I                                                                                                    | Branch                                                                                                    |                                                                                                    | DV Date                                                                                                    | DV                                                                                                    | Number                                                                                                    | Currency                                                                                                    | DV                                                                                                    |
| nstations                                    | ***                                                                                                    |                                                                                                    |                                                                                                    |                                                                                                    |                                                                                                    |                                                                                                    |                                                                                                    |                                                                                                    |                                                                                                    |                                                                                                    |                                                                                                    | PHP                                                                                                    |                                                                                                    |
| mmary/Detail                                 | -                                                                                                    |                                                                                                    |                                                                                                    |                                                                                                    |                                                                                                    | -                                                                                                    |                                                                                                    |                                                                                                    | -                                                                                                    |                                                                                                    |                                                                                                    | _                                                                                                    | -                                                                                                    |
| quests                                       |                                                                                                    | Next.                                                                                                    |                                                                                                    |                                                                                                    |                                                                                                    |                                                                                                    |                                                                                                    |                                                                                                    |                                                                                                    | 1.                                                                                                    |                                                                                                    |                                                                                                    |                                                                                                    |
| ineral                                       |                                                                                                    | 2 Lines                                                                                                    |                                                                                                    | 3 Hol                                                                                                    | da                                                                                                    | 4 View                                                                                                    | Payments                                                                                                    | 5 Sch                                                                                                    | eduled Payn                                                                                                    | ionts                                                                                                    | 6 View Prepa                                                                                                    | yment Applica                                                                                                    | tion                                                                                                    |
| Summary                                      |                                                                                                    |                                                                                                    |                                                                                                    | Amou                                                                                                    | int Paid                                                                                                    |                                                                                                    |                                                                                                    | Status                                                                                                    |                                                                                                    |                                                                                                    |                                                                                                    |                                                                                                    |                                                                                                    |
| ltems<br>Retainage                           |                                                                                                    | Items                                                                                                    |                                                                                                    |                                                                                                    | PHP 0.00                                                                                                    |                                                                                                    |                                                                                                    | Status Never Validated                                                                                                    |                                                                                                    |                                                                                                    |                                                                                                    |                                                                                                    |                                                                                                    |
|                                              |                                                                                                    |                                                                                                    |                                                                                                    |                                                                                                    |                                                                                                    |                                                                                                    | Acc                                                                                                    | Accounted Unprocessed                                                                                                    |                                                                                                    |                                                                                                    |                                                                                                    |                                                                                                    |                                                                                                    |
| nents Applied                                |                                                                                                    |                                                                                                    |                                                                                                    |                                                                                                    |                                                                                                    |                                                                                                    |                                                                                                    |                                                                                                    | A                                                                                                    | pproval                                                                                                    | Required                                                                                                    |                                                                                                    |                                                                                                    |
| Withholding                                  |                                                                                                    |                                                                                                    |                                                                                                    |                                                                                                    |                                                                                                    |                                                                                                    |                                                                                                    |                                                                                                    |                                                                                                    | Holds                                                                                                    |                                                                                                    |                                                                                                    |                                                                                                    |
| Subtotal                                     |                                                                                                    |                                                                                                    |                                                                                                    |                                                                                                    |                                                                                                    |                                                                                                    |                                                                                                    | Schedu                                                                                                    | uled Paymen                                                                                                    | t Holds                                                                                                    |                                                                                                    |                                                                                                    |                                                                                                    |
| Tax                                          | _                                                                                                    |                                                                                                    |                                                                                                    |                                                                                                    |                                                                                                    |                                                                                                    |                                                                                                    |                                                                                                    |                                                                                                    |                                                                                                    |                                                                                                    |                                                                                                    |                                                                                                    |
| Freight                                      | -                                                                                                    |                                                                                                    |                                                                                                    |                                                                                                    |                                                                                                    |                                                                                                    |                                                                                                    | Description                                                                                                    | on                                                                                                    |                                                                                                    |                                                                                                    |                                                                                                    | -                                                                                                    |
| Total                                        | _                                                                                                    | _                                                                                                    |                                                                                                    |                                                                                                    |                                                                                                    |                                                                                                    |                                                                                                    |                                                                                                    |                                                                                                    |                                                                                                    |                                                                                                    |                                                                                                    |                                                                                                    |
|                                              | ery By Example<br>iorg<br>instations<br>chments<br>mmary/Detail<br>guests<br>Retainage<br>lents Appfied<br>Withholding<br>Subtotal<br>Tax<br>Freight<br>liscellaneous | ery By Example * instations. chments mmaryiDetail guests Retainage eents Applied Withholding Subtotai Tax Freight liscellaneous | ery By Example  PO Num Instations. chments ImmaryDetail guests Retainage ents Applied Withholding Subtotal Tax Freight liscellaneous Tatal | ery By Example  PO Num Supplier Name instations. chments. maryDetail passts Retainage ents Applied Withholding Subtotal Tax Freight liscelfaneous Tetai | ery By Example  PO Num Supplier Name Installions. chments ImmaryDetail passts Retainage PHP Retainage Subtotal Tax Freight Isceltaneous Tatal | ery By Example * PO Num Supplier Name Supplier Na  supplier Name Supplier Name Supplie | ery By Example  PO Num Supplier Name Supplier Num I PO Num Supplier Name Supplier Num I PO Num Supplier Name Supplier Num I PO Num Supplier Name Supplier Num I PO Num Supplier Name Supplier Num I Supplier Num I I Supplier Num I I Supplier Num I I Supplier Num I I Supplier Num I I Supplier Num I I Supplier Num I I Supplier Num I I Supplier Num I I I Supplier Num I I I Supplier Num I I I Supplier Num I I I Supplier Num I I I I Supplier Num I I I I I I I I I I I I I I I I I I I | ery By Example  PO Num Supplier Name Supplier Num Branch matalians. chments. chments | ery By Example  PO Num Supplier Name Supplier Num Branch matalians. chments. chments. chments. chments. chments. chment 2 Lines 2 Lines 2 Holds 4 View Payments 5 Sched Kems Retainage ents Applied Withholding Subtotal Tax Freight Descripte Tax | ery By Example * PO Num Supplier Name Supplier Num Branch DV Date mutations. chments. chments | ery By Example * PO Num Supplier Name Supplier Num Branch DV Date DV Date DV DAte DV DAte DV D | ery By Example * PO Num Supplier Name Supplier Num Branch DV Date DV Number matalians. chments. chment | ents Appled<br>Notifications<br>chinents<br>margificitations<br>meral 2 Lines 2 Holds 4 View Payments 5 Scheduled Payments 6 View Prepayment Applicated<br>Nerns Retainage<br>meral 2 Lines 3 Holds 4 View Payments 5 Scheduled Payments 6 View Prepayment Applicated<br>Nerns Retainage<br>meral 2 Lines 0 0 00<br>Netholding Subtatal<br>Tax<br>Freight<br>Iscellaneous<br>Tax |

STEP 2. On the *Invoice Workbench*, Navigate through the *View* Then *Requests.* 

Payables Module Month-End Closing Process File Ref: ITDC-FMIS-UM– Payables Module Month-End Closing Process -01142024-ver.1.1.

| 6 | Find Requests                              | ×                                    |
|---|--------------------------------------------|--------------------------------------|
| e | ⊖ My Completed <u>R</u> equests            |                                      |
|   | OMy Requests In Progress                   |                                      |
| 1 | <ul> <li><u>All My Requests</u></li> </ul> |                                      |
|   | ○ <u>Specific</u> Requests                 |                                      |
|   | Request ID                                 |                                      |
|   | Name                                       |                                      |
|   | Date Submitted                             |                                      |
|   | Date Completed                             |                                      |
|   | Status                                     |                                      |
|   | Phase                                      |                                      |
|   | Requestor                                  |                                      |
|   |                                            |                                      |
|   |                                            | Include Reguest Set Stages in Query  |
|   | Order By                                   | Request ID 🔻                         |
| d |                                            | Select the Number of Days to View: 7 |
|   | Submit a <u>N</u> ew Request               | Submit New Request Set Clear Find    |

**STEP 3.** Click On *Submit a New Request* button on the lower left part of the Window.

| Submit Request       | ×                                      |
|----------------------|----------------------------------------|
| Run this Request     |                                        |
|                      | Сору                                   |
| Name                 | create accounting                      |
| Operating Unit       |                                        |
| Parameters           |                                        |
| Language             |                                        |
|                      | Language Settings Debug Options        |
| At these Times       |                                        |
| Schedule Description | As Soon as Possible Schedule           |
| Upon Completion      |                                        |
|                      | ✓ Save all Output Files □ Burst Output |
| Lavout               | Options                                |
| Notify               |                                        |
| Print to             | Delivery Opts                          |
|                      |                                        |
| (                    | Sub <u>m</u> it Ca <u>n</u> cel        |

**STEP 4.** Enter *Create Accounting* in the Name field then click the tab button on the keyboard to view the *Parameters*.

| O Parameters                         |               |
|--------------------------------------|---------------|
| Ledger                               | UP System     |
| Process Category                     |               |
| End Date                             | 31-JAN-2022   |
| Mode                                 | Final         |
| Errors Only                          | No            |
| Report                               | Detail        |
| Transfer to General Ledger           | Yes           |
| Post in General Ledger               | Yes           |
| General Ledger Batch Name            |               |
| Include User Transaction Identifiers | Yes           |
|                                      | QK Clear Help |

**STEP 5.** Enter details on the following field.

- Ledger
- End Date (DD-MON-YYYY)
- Errors Only Select No
- Include User Transaction Identifiers Select YES

Once Done Click OK.

| Field Name                              | Description                                                                                     | Remarks                                                                                                    |
|-----------------------------------------|-------------------------------------------------------------------------------------------------|----------------------------------------------------------------------------------------------------|
| Ledger                                  | Ledger name – each UP constituent university<br>or level 1 CU will have at least one (1) ledger | Default Value: ledger assign to the responsibility used                                                                                                    |
| End Date                                | End date of the accounting period                                                               | <ul><li>Date</li><li>Format: DD-MON-YYYY</li></ul>                                                                                                    |
| Mode                                    | Create accounting mode                                                                          | List of Values (LOV)<br><b>Draft:</b> Draft entries are not posted to General Ledger. You can review the resulting<br>entries, update the transactions, or update the accounting rules.<br><b>Final</b> : Final entries are ready to be transferred to General Ledger and cannot be<br>modified |
| Errors Only                             | Display errors only in the output page or report                                                | Default Value: <b>No</b> - output will display all entries with and without errors<br>Select <b>Yes</b> for output to display only entries with errors.                                                                                                    |
| Report                                  | Report type                                                                                     | Default Value: <b>Detail</b> – output will display transaction details<br>Other options: <b>No Report</b> and <b>Summary</b>                                                                                                    |
| Transfer to General Ledger              | Option to create journal entries in GL                                                          | Default Value: Yes – unposted journal entries will be created in GL                                                                                                    |
| Post in General Ledger                  | Option to directly post journal entries created in GL                                           | Default Value: Yes – journal entries will be posted                                                                                                    |
| General Ledger Batch Name               | Accounting Officer may add the Batch Name for this Accounting Program run                       | Alphanumeric<br>Optional                                                                                                    |
| Include User Transaction<br>Identifiers | Display transaction details in the output page or report                                        | Default Value: <b>Yes</b>                                                                                                    |

| O Submit Request     |                                                     | ×             |
|----------------------|-----------------------------------------------------|---------------|
| Run this Request     |                                                     |               |
|                      |                                                     | Сору          |
| Name                 | Create Accounting                                   |               |
| Operating Unit       |                                                     |               |
| Parameters           | UP System::31-JAN-2022:Final:No:Detail:Yes:Yes::Yes |               |
| Language             | American English                                    |               |
|                      | Language Settings                                   | Debug Options |
| At these Times       |                                                     |               |
| Schedule Description | As Soon as Possible                                 | Schedule      |
| Upon Completion      | Save all Output Files                               |               |
| Layout               | Create Accounting Program Report                    | Options       |
| Notify<br>Print to   | noprint                                             | Delivery Opts |
| Help ( <u>C</u> )    | Submit                                              | Cancel        |

#### STEP 6. Click Submit.
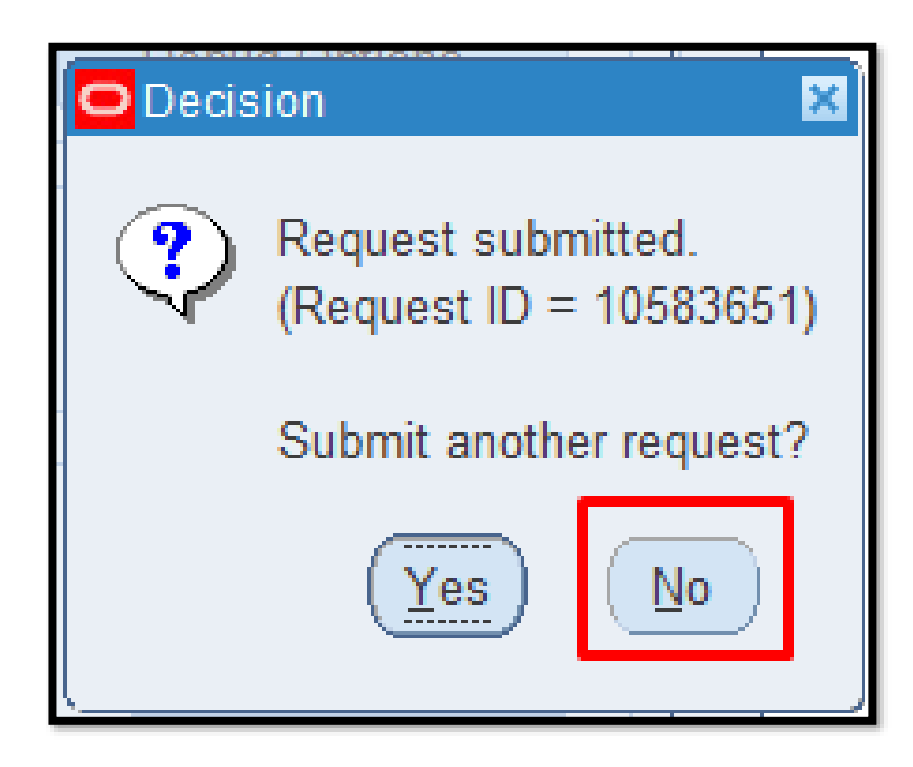

STEP 7. Click No

| • Find Requests                   |                                                                                                    | STI |
|-----------------------------------|----------------------------------------------------------------------------------------------------|-----|
| OMy Completed Requests            |                                                                                                    |     |
| ⊖ My Requests In <u>P</u> rogress |                                                                                                    |     |
| ○ <u>All My Requests</u>          |                                                                                                    |     |
| ⊖ <u>S</u> pecific Requests       |                                                                                                    |     |
| Request ID                        |                                                                                                    |     |
| Name                              |                                                                                                    |     |
| Date Submitted                    |                                                                                                    |     |
| Date Completed                    |                                                                                                    |     |
| Status                            |                                                                                                    |     |
| Phase                             | ▼                                                                                                    |     |
| Requestor                         |                                                                                                    |     |
| Order By                          | □ Include Reguest Set Stages in Query      Request ID   ▼     Select the Number of Days to View:   7 |     |
| Submit a New Request              | Submit New Request Set                                                                               |     |
|                                   |                                                                                                    |     |

STEP 8. Click Find button

| Requests      |                  |             |            |                 |                     |                                 |
|---------------|------------------|-------------|------------|-----------------|---------------------|---------------------------------|
| <u>R</u> efre | esh Data         | Find Re     | equests    | Sub <u>m</u> it | a New Request       | Submit New Request Set          |
| Auto Ref      | resh ( <u>X)</u> |             | Parent     | Сору            | Single Request      | Copy Reguest Set                |
|               | Name             |             | arone      | Phase           | Status              | Parameters                      |
| 9546614       | Update Subled    | ger Account |            | Completed       | Normal              | 200, 2027, 439536, A            |
| 9546613       | Posting: Single  | e Ledger    |            | Completed       | Normal              | 2027, 1002, 101, 829217         |
| 9546612       | Journal Import   | ĺ           |            | Completed       | Normal              | 144392, -602, N, , , N, N, Y    |
| 9546611       | Accounting Pr    | ogram       |            | Completed       | Normal              | 200, 2027, 2018/12/31, F, N, 4  |
| 9546610       | Create Accourt   | iting       |            | Completed       | Normal              | 200, 200, Y, 2027, , 2018/12/3  |
| 9546603       | Expense Repo     | rt Export   |            | Completed       | Normal              | , SelfService, Y, , , 99999999, |
|               |                  |             |            |                 | ]                   |                                 |
|               |                  |             |            |                 | ]                   |                                 |
|               | _[               |             |            |                 |                     |                                 |
|               | ][               |             |            |                 | ][]                 | J                               |
|               |                  |             |            |                 |                     |                                 |
| (Hold         | Request          | Vie         | ew Details | F               | Rerun Request       | View Output                     |
| Cance         | l Request        | Dia         | agnostics  | Rep             | orint/Republish (J) | ) View Log ( <u>K</u> )         |
|               |                  |             |            |                 |                     |                                 |

STEP 9. Check the *Phase* and *Status* of the report, click the *Refresh Data* button until status is *Completed* and *Normal*, then click the *View Output*.

| UP System                                            | Posting Validation Report                                        | Date: 03-JAN-24 10:08<br>Page: 1 |
|------------------------------------------------------|------------------------------------------------------------------|----------------------------------|
| concurrent request id: 9546613                       |                                                                  |                                  |
|                                                      | Valid Journal Entry Batches ==================================== |                                  |
| Batch Name                                           | Pe                                                               | riod Name                        |
| Payables A 195223 9546612                            | JL                                                               | IN-17                            |
| All batches have completed status check with no erro | ors                                                              |                                  |
|                                                      |                                                                  |                                  |
|                                                      | ***** End of Report *****                                        |                                  |

# This is the sample output of the *Create Accounting Report*.

**DISCLAIMER:** The screenshots in this document are for illustration purposes only and may not be the same as the final user interface.

Back to Top

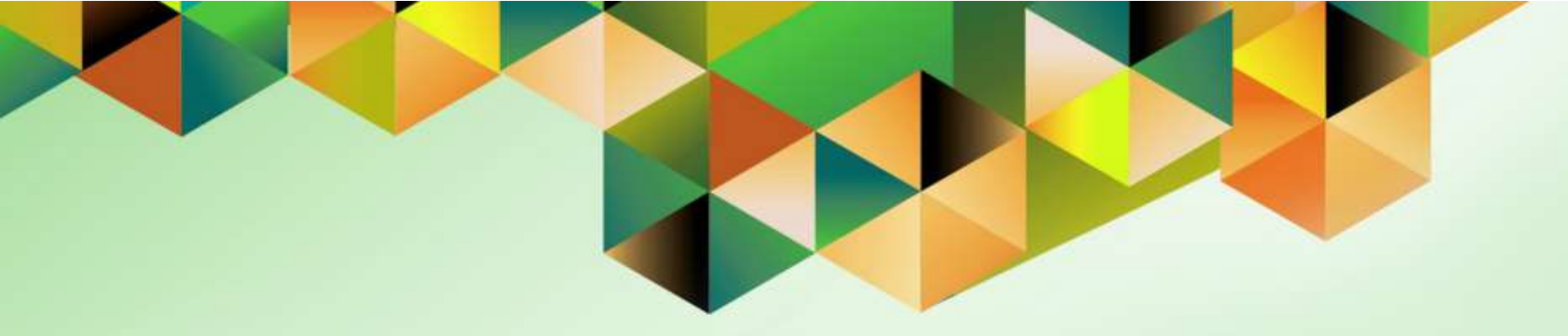

## Generate and View Exception Reports

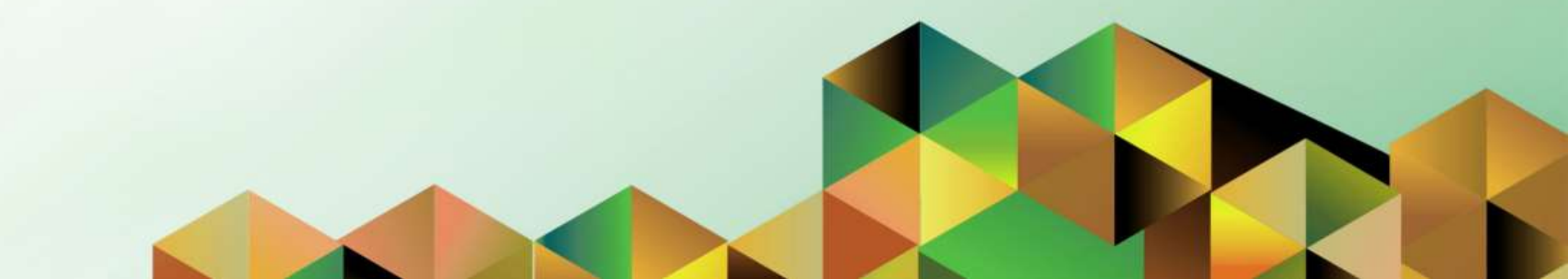

### 1. DOCUMENT CONTROL

### 1.5 Change Record

| Date             | Author               | Version | Change Reference: |
|------------------|----------------------|---------|-------------------|
| 27 December 2023 | Kim Carlo A. De Leon | 1.0     | Initial           |

### 2. Description

| Manual ID          |                                                                                                    |
|--------------------|----------------------------------------------------------------------------------------------------|
| Manual Name        | Generate and View Exception Reports                                                                                                    |
| Information System | Financial Management Information System                                                                                                  |
| Functional Domain  | Payables Module                                                                                                    |
| Responsibility     | Payables DV Accountant                                                                                                    |
| Purpose            | The purpose of this guide is to help the accountant on how to generate and view the exception reports before closing the payables period |
| Data Requirement   | None                                                                                                    |
| Dependencies       | None                                                                                                    |
| Scenario           | An accountant will generate and view the exception reports of the payables before closing the period                                     |

| University of the Philippines                                                                                                    | ★ 🍄 🏜   Logged in As KADELEON4 🍞 🄇 |
|----------------------------------------------------------------------------------------------------|------------------------------------|
| niversity Information System Hom                                                                                                    | e Page                             |
| Navigator                                                                                                    | Worklist                           |
| Personalize                                                                                                    | Full List (18)                     |
| Payables Accountant, UPS View Payroll Process Results Disbursement Voucher Payments Accounting Control Payables Periods Subledger Accounting WorkStew | From A Type A Subject A            |
| 🕨 🛅 Other                                                                                                    |                                    |

STEP 1. On the UIS Homepage, Select the Payables Accountant Responsibility > Disbursement Voucher > Accounting > Control Payables Periods

| Doc Ref: FMIS User Manual - | - Payables | Module Month-End | <b>Closing Process</b> |
|-----------------------------|------------|------------------|------------------------|
|-----------------------------|------------|------------------|------------------------|

| Control Payables Peri | ods  |         |             |             |             |          |
|-----------------------|------|---------|-------------|-------------|-------------|----------|
| Ledger UP System      | ı    |         |             |             |             |          |
|                       | Peri | od Numb | er          |             |             |          |
|                       |      | Fiscal  | Year        |             |             |          |
| Period Status         |      |         | Period Name | Start Date  | End Date    |          |
| Open                  | 5    | 2020    | MAY-20      | 01-MAY-2020 | 31-MAY-2020 | <b>A</b> |
| Open                  | 4    | 2020    | APR-20      | 01-APR-2020 | 30-APR-2020 |          |
| Open                  | 3    | 2020    | MAR-20      | 01-MAR-2020 | 31-MAR-2020 |          |
| Open                  | 2    | 2020    | FEB-20      | 01-FEB-2020 | 29-FEB-2020 |          |
| Open                  | 1    | 2020    | JAN-20      | 01-JAN-2020 | 31-JAN-2020 |          |
| Open                  | 12   | 2019    | DEC-19      | 01-DEC-2019 | 31-DEC-2019 |          |
| Open                  | 11   | 2019    | NOV-19      | 01-NOV-2019 | 30-NOV-2019 | <u> </u> |
| Open                  | 10   | 2019    | OCT-19      | 01-OCT-2019 | 31-OCT-2019 |          |
| Closed                | 9    | 2019    | SEP-19      | 01-SEP-2019 | 30-SEP-2019 |          |
|                       |      |         |             |             |             |          |
|                       |      |         |             |             | Exceptions  |          |

**STEP 2.** On the Java Invoice workbench, select a period you want to close and click the *ellipsis*.

| Control Statuses |         | ×  |
|------------------|---------|----|
|                  |         |    |
| Find %           |         |    |
| Pariod Status    |         |    |
| Closed           |         |    |
| Open             |         |    |
|                  |         |    |
|                  |         |    |
|                  |         |    |
|                  |         |    |
|                  |         |    |
|                  |         |    |
|                  |         |    |
|                  |         |    |
|                  |         |    |
| Eind             | OK Canc | el |

**STEP 3.** A new window will open, Select *Closed then click OK* button.

| ( 🛤 🏷 🕲 🖉 🕸 🍇            | ) 🎒   | < 1 🖏   | s 🗋 🎁 💋 🤿   | 🤞 🗊 🎯 Ø     | is i 🤉      |       |
|--------------------------|-------|---------|-------------|-------------|-------------|-------|
| Control Payables Periods |       |         |             |             |             | _ 🗆 🗙 |
| Ledger UP System         | Perio | d Numbe |             |             |             |       |
|                          | 1 eno | Ficcal  | Voor        |             |             |       |
| Period Status            |       | TISCAI  | Period Name | Start Date  | End Date    |       |
| Open                     | 5     | 2020    | MAY-20      | 01-MAY-2020 | 31-MAY-2020 |       |
| Open                     | 4     | 2020    | APR-20      | 01-APR-2020 | 30-APR-2020 |       |
| Open                     | 3     | 2020    | MAR-20      | 01-MAR-2020 | 31-MAR-2020 |       |
| Open                     | 2     | 2020    | FEB-20      | 01-FEB-2020 | 29-FEB-2020 |       |
| Open                     | 1     | 2020    | JAN-20      | 01-JAN-2020 | 31-JAN-2020 |       |
| Open                     | 12    | 2019    | DEC-19      | 01-DEC-2019 | 31-DEC-2019 |       |
| Open                     | 11    | 2019    | NOV-19      | 01-NOV-2019 | 30-NOV-2019 |       |
| Closed                   | 10    | 2019    | OCT-19      | 01-OCT-2019 | 31-OCT-2019 |       |
| Closed                   | 9     | 2019    | SEP-19      | 01-SEP-2019 | 30-SEP-2019 |       |
| -<br>                    |       |         |             |             | Exceptions  |       |

**STEP 4.** Click *Save* button.

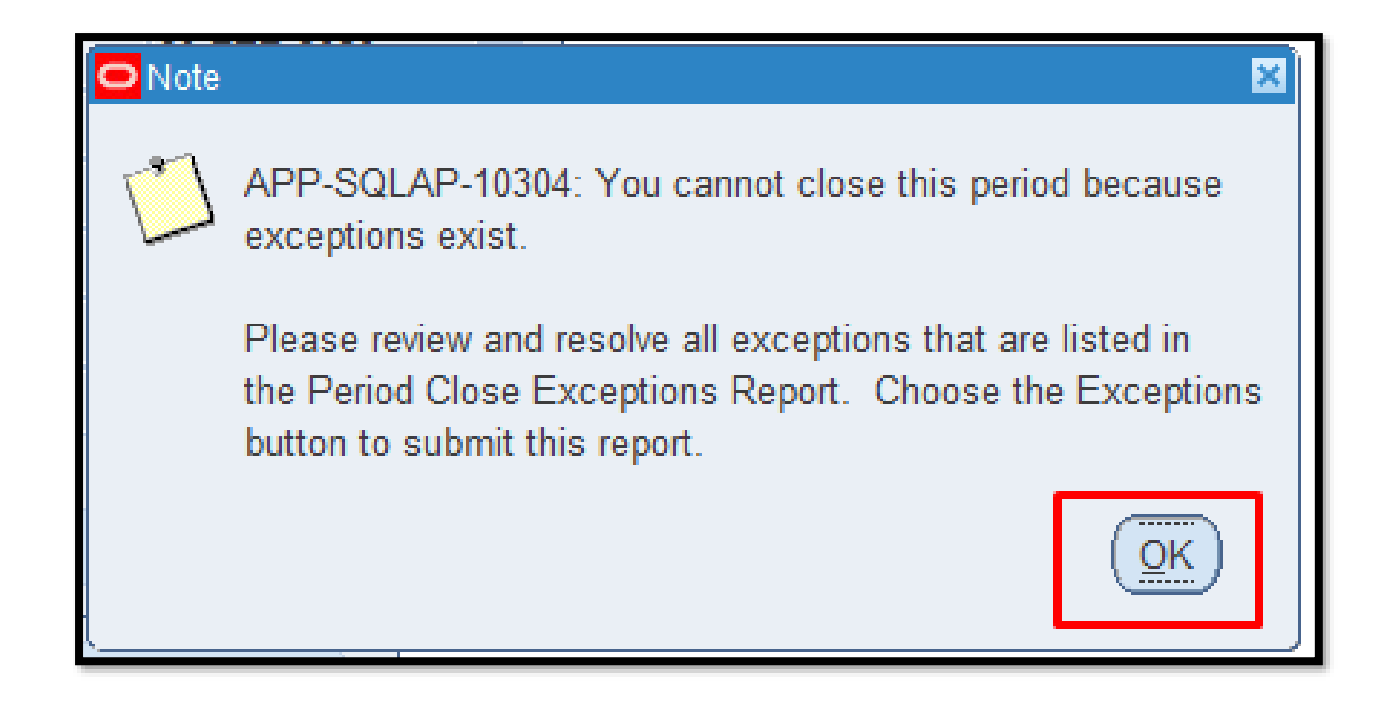

**STEP 5.** Once you see this note that means there are some open transactions on the period you selected. Click the OK button.

| Ledger UP System |      |         |             |             |             |   |
|------------------|------|---------|-------------|-------------|-------------|---|
|                  | Peri | od Numb | er          |             |             |   |
|                  |      | Fiscal  | Year        |             |             |   |
| Period Status    |      |         | Period Name | Start Date  | End Date    |   |
| Open             | 5    | 2020    | MAY-20      | 01-MAY-2020 | 31-MAY-2020 |   |
| Open             | 4    | 2020    | APR-20      | 01-APR-2020 | 30-APR-2020 |   |
| Open             | 3    | 2020    | MAR-20      | 01-MAR-2020 | 31-MAR-2020 |   |
| Open             | 2    | 2020    | FEB-20      | 01-FEB-2020 | 29-FEB-2020 |   |
| Open             | 1    | 2020    | JAN-20      | 01-JAN-2020 | 31-JAN-2020 |   |
| Open             | 12   | 2019    | DEC-19      | 01-DEC-2019 | 31-DEC-2019 |   |
| Open             | 11   | 2019    | NOV-19      | 01-NOV-2019 | 30-NOV-2019 | Ľ |
| Open             | 10   | 2019    | OCT-19      | 01-OCT-2019 | 31-OCT-2019 |   |
| Closed           | 9    | 2019    | SEP-19      | 01-SEP-2019 | 30-SEP-2019 |   |
| Closed           | 9    | 2019    | SEP-19      | 01-SEP-2019 | 30-SEP-2019 |   |

**STEP 6.** Click the *Exceptions* button.

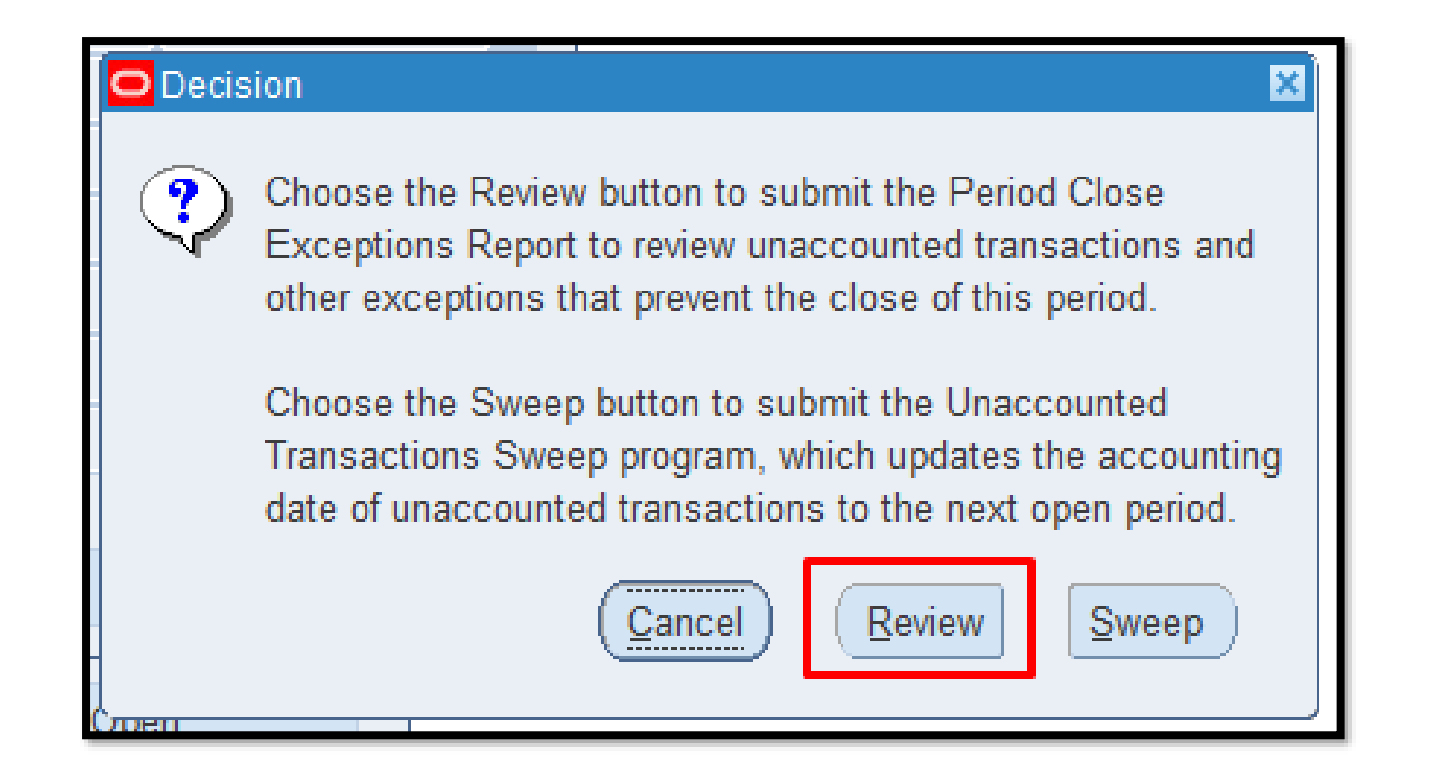

**STEP 6.** Click the *Review* button to check the open transactions that need to be fixed.

| O Note | ×                                                               |
|--------|-----------------------------------------------------------------|
|        | APP-SQLAP-10058: The request number is 9546659.                 |
|        | You can check the status of the request in the Requests window. |
|        | <u>Ok</u>                                                       |

**STEP 7.** A note will open and it will generate a request number. Just click the **OK** button.

| Eile | Edit    | <u>View</u> Folder <u>T</u> oo       | ls <u>W</u> i | ndow <u>H</u> e | elp         |             |             |       |
|------|---------|--------------------------------------|---------------|-----------------|-------------|-------------|-------------|-------|
|      | 1 🏷     | Show <u>N</u> avigator               | 3             | 🌾 I 📎           | 6 🛈 Ď 🚧 🙀   | 🎿 🟟 🌒 🖉     | Se 1 ?      |       |
| 0    | Control | Zoom                                 |               | -               |             |             |             | _ 🗆 🗙 |
|      | Ledge   | Eind<br>Find All<br>Query By Example | ▶ rio         | d Numbe         | r           |             |             |       |
|      |         | Record                               | •             | Fiscal          | Year        |             |             |       |
| -    | Perio   | Translations                         |               |                 | Period Name | Start Date  | End Date    |       |
|      | Open    | Iranslations                         |               | 2020            | MAY-20      | 01-MAY-2020 | 31-MAY-2020 |       |
|      | Open    | Attachments                          |               | 2020            | APR-20      | 01-APR-2020 | 30-APR-2020 |       |
| Ū    | Open    | Summary/Detail                       |               | 2020            | MAR-20      | 01-MAR-2020 | 31-MAR-2020 |       |
| Ī    | Open    | <u>R</u> equests                     |               | 2020            | FEB-20      | 01-FEB-2020 | 29-FEB-2020 |       |
| Ū    | Open    |                                      | 1             | 2020            | JAN-20      | 01-JAN-2020 | 31-JAN-2020 |       |
| Ō    | Open    |                                      | 12            | 2019            | DEC-19      | 01-DEC-2019 | 31-DEC-2019 |       |
| Ū    | Open    |                                      | 11            | 2019            | NOV-19      | 01-NOV-2019 | 30-NOV-2019 |       |
| Ī    | Open    |                                      | 10            | 2019            | OCT-19      | 01-OCT-2019 | 31-OCT-2019 |       |
| Ē    | Close   | d                                    | 9             | 2019            | SEP-19      | 01-SEP-2019 | 30-SEP-2019 | -     |
| _    |         |                                      |               |                 |             |             | Exceptions  |       |

**STEP 8.** Go to *View* then select *Requests*.

| Find Requests                |                                      | × |
|------------------------------|--------------------------------------|---|
| O My Completed Requests      |                                      | t |
| • All My Requests            |                                      |   |
| - Specific Requests          |                                      |   |
| Poqueet ID                   |                                      |   |
| News                         |                                      |   |
| Name<br>Data Outarittad      |                                      |   |
| Date Submitted               |                                      |   |
| Date Completed               |                                      |   |
| Status                       | ▼                                    |   |
| Phase                        |                                      |   |
| Requestor                    |                                      |   |
|                              | Include Reguest Set Stages in Query  |   |
| Order By                     | Request ID 🔻                         |   |
|                              | Select the Number of Days to View: 7 | U |
| Submit a <u>N</u> ew Request | Submit New Request Set Clear Find    | ŀ |

**STEP 9.** Click the *Find* button.

Payables Module Month-End Closing Process File Ref: ITDC-FMIS-UM– Payables Module Month-End Closing Process -01142024-ver.1.1.

| Requests   |                         |               |              |                   | 51                      |
|------------|-------------------------|---------------|--------------|-------------------|-------------------------|
| Bel        | resh Data               | Find Requests | Subp         | pit a New Request | Submit New Request Set  |
| C Auto R   | efresh ( <u>š</u> )     |               | Got          | vy Single Request | Copy Reguest Set        |
| Request ID | )                       | Parent        | -            |                   | 1                       |
| 9546659    | Name<br>Period Close Ex | ceptions R    | Completed    | Status            | 2027OCT-19. PERIOD CL 4 |
| - × 14     | In our out              | 101.001       | Constational | Kinese al         |                         |
|            |                         |               |              |                   |                         |
| Hol        | d Request               | View Details  |              | Rerun Request     | View Outgut             |
| Hal        | d Request               | View Details  |              | Reryn Request     | View Output             |

STEP 10. Check the Phase and Status of the report, click the Refresh Data button until it is Completed and Normal. Once done Click the View Output button.

| Company:                             | UF System                            | Pari                              | od Close Exceptio                                                   | n Report                                      |                                                                   | Page 1 of            | JAN-2024<br> 2                      |
|--------------------------------------|--------------------------------------|-----------------------------------|---------------------------------------------------------------------|-----------------------------------------------|-------------------------------------------------------------------|----------------------|-------------------------------------|
|                                      | From Aco<br>To Aco                   | ounting Date:<br>ounting Date:    |                                                                     |                                               |                                                                   |                      |                                     |
|                                      |                                      | Period Name: OCT-19               |                                                                     |                                               |                                                                   |                      |                                     |
|                                      |                                      |                                   |                                                                     |                                               |                                                                   |                      |                                     |
|                                      |                                      |                                   |                                                                     |                                               |                                                                   |                      |                                     |
| ummary By Operatin<br>Operating Unit | ng Unit<br>Shercosurfied<br>Streaces | Linecosuriled<br>Payment Activity | Bits Payable<br>Requiring Matarity<br>Event and<br>Accounting       | Outstanding<br>Payment Process<br>Requests    | Accounting Entries not<br>Tornslenred to the<br>General Ledger    | Other<br>Enceptions  | Does User<br>has dootes t<br>OUP    |
| ummary By Operatin<br>Operating Unit | Streaccounted<br>Streaccounted       | Unaccounted<br>Payment Activity   | Bills Payable<br>Requiring Maturity<br>Event and<br>Accounting<br>0 | Cutilitiesdarg<br>Payment Process<br>Requests | Accounting Entries not<br>Toensiened to Be<br>General Ledger<br>0 | Cither<br>Esceptions | Dress Us<br>has alcor<br>OU?<br>Yes |

| This is the sample result |
|---------------------------|
| of the Period Close       |
| Exception Report.         |

You will notice here the reason why we cannot close the period.

If you scroll down you will see the transactions that need to be resolved before closing the period.

|    | Company: UP System                                                                                              |                |                  |                    | Page       | 2 of 2                                                                                                    |
|----|----------------------------------------------------------------------------------------------------|----------------|------------------|--------------------|------------|----------------------------------------------------------------------------------------------------|
|    | Operating Unit: UP System                                                                                       |                |                  |                    |            |                                                                                                    |
| 27 | 200 x 200 x 200 x 200 x 200 x 200 x 200 x 200 x 200 x 200 x 200 x 200 x 200 x 200 x 200 x 200 x 200 x 200 x 200 | Unao           | counted involces | NAME OF COMPANY OF | AND THE R. | 500 C 1000 C 1000 C 1000 C 1000 C 1000 C 1000 C 1000 C 1000 C 1000 C 1000 C 1000 C 1000 C 1000 C 1000 C 1000 C |
| 5  | Supplier Name                                                                                                   | Suppler Number | Invoice Number   | Accounting Date    | Currency   | Invoice Anx                                                                                                    |
| A  | knoos, Engr. Amulto Lato                                                                                        | 20568          | 2019-10-11781    | 30-Oct-2019        | PHP        | 6.832                                                                                                    |
| C  | Cruz, Asst. Prof. Frances Antoinette Custodio                                                                   | 19477          | 2019-10-11286    | 17-Oct-2019        | PHP        | 133.000                                                                                                    |
| N  | Vendoza, Prof. Aurora Odette Corpuz                                                                             | 1949           | 2019-10-11339    | 15-Oct-2019        | PHP        | 1,904,918                                                                                                    |
| N  | Vendoza, Prof. Aurora Odette Corpuz                                                                             | 1949           | SA-ER74191       | 31-Oct-2019        | PHP        | 21.236                                                                                                    |

| mit the Create Accounting process to create accounting for the transactions.<br>igate: Payables Responsibility > Other > Request > Run > Create Accounting Process<br>incounting can not be created due to holds/other problems that can not be easily resolved, and accounting |
|----------------------------------------------------------------------------------------------------|
| of needed in the current period, consider running the Unaccounted Transaction Sweep.                                                                                                    |
| mit the Update Matured Bills Payables Status process for Future dated payments still to mature in the<br>od.<br>igate: Payables Responsibility > Other > Request > Run > Update Matured Bills Payables Status                                                                   |
| firm/Cancel the unconfirmed payment Process requests for the period                                                                                                    |
| mit the Transfer Journal Entries to GL process to transfer any untransferred accounting entries to GL<br>igate: Payables Responsibility > Other > Request > Run > Transfer Journal Entries to GL                                                                                |
| er Exceptions have been detected that will prevent period close. Log an SR with Support to fix the other<br>eptions. Upload the Exception report output showing the Other Exceptions and include the<br>ounting Health Check diagnostic output.                                 |
|                                                                                                    |

This is the Suggested Corrective Actions for Exceptions that we will resolve.

You will also see this on the report if you scroll down.

#### **DISCLAIMER:** The

screenshots in this document are for illustration purposes only and may not be the same as the final user interface.

Back to Top

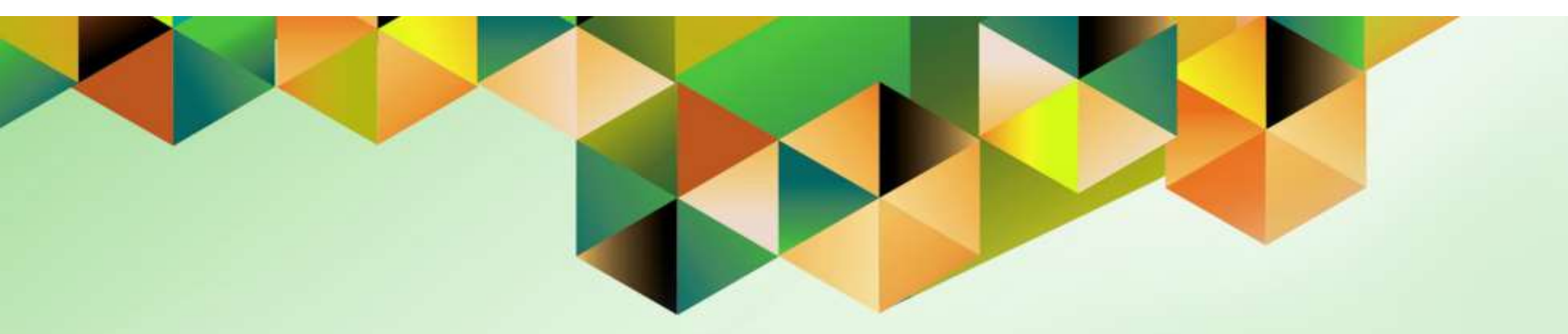

### Sweep Exceptions or Unaccounted Transactions to the Next Open Period

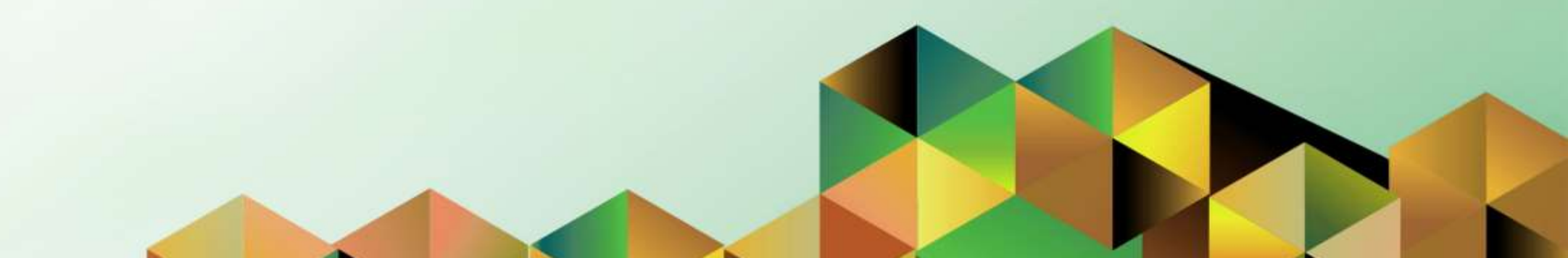

#### 1. DOCUMENT CONTROL

### 1.6 Change Record

| Date             | Author               | Version | Change Reference: |
|------------------|----------------------|---------|-------------------|
| 27 December 2023 | Kim Carlo A. De Leon | 1.0     | Initial           |

### 2. Description

| Manual ID          |                                                                                                    |
|--------------------|----------------------------------------------------------------------------------------------------|
| Manual Name        | Sweep Exceptions or Unaccounted Transactions to the Next Open<br>Period                                                             |
| Information System | Financial Management Information System                                                                                             |
| Functional Domain  | Payables Module                                                                                                    |
| Responsibility     | Payables DV Accountant                                                                                                    |
| Purpose            | The purpose of this guide is to help the accountant on how to Sweep Exceptions or unaccounted transactions to the next open period. |
| Data Requirement   | None                                                                                                    |
| Dependencies       | None                                                                                                    |
| Scenario           | An accountant will sweep the exceptions to the next open period.                                                                    |

| 2                | * \$             | 👪   Logged in A  | KADELEONA                                                             | ሀ                                                    |
|------------------|------------------|------------------|-----------------------------------------------------------------------|------------------------------------------------------|
| Page<br>Worklist |                  |                  |                                                                       |                                                      |
| Er 🧳 …<br>From 🛆 | Туре 🗠           | Subject 🗠        | Full List (18                                                         | 0                                                    |
|                  |                  |                  |                                                                       |                                                      |
|                  | Page<br>Worklist | Page<br>Worklist | Y S2 KM   Logged in Ad<br>Page<br>Worklist<br>From △ Type △ Subject △ | Vorklist<br>Full List (18<br>From △ Type △ Subject △ |

STEP 1. On the UIS Homepage, Select the Payables Accountant Responsibility > Disbursement Voucher > Accounting > Control Payables Periods

| Ledger UP System |      |         |             |             |             |  |
|------------------|------|---------|-------------|-------------|-------------|--|
|                  | Peri | od Numb | er          |             |             |  |
|                  |      | Fiscal  | Year        |             |             |  |
| Period Status    |      |         | Period Name | Start Date  | End Date    |  |
| Open             | 5    | 2020    | MAY-20      | 01-MAY-2020 | 31-MAY-2020 |  |
| Open             | 4    | 2020    | APR-20      | 01-APR-2020 | 30-APR-2020 |  |
| Open             | 3    | 2020    | MAR-20      | 01-MAR-2020 | 31-MAR-2020 |  |
| Open             | 2    | 2020    | FEB-20      | 01-FEB-2020 | 29-FEB-2020 |  |
| Open             | 1    | 2020    | JAN-20      | 01-JAN-2020 | 31-JAN-2020 |  |
| Open             | 12   | 2019    | DEC-19      | 01-DEC-2019 | 31-DEC-2019 |  |
| Open             | 11   | 2019    | NOV-19      | 01-NOV-2019 | 30-NOV-2019 |  |
| Open             | 10   | 2019    | OCT-19      | 01-OCT-2019 | 31-OCT-2019 |  |
| Closed           | 9    | 2019    | SEP-19      | 01-SEP-2019 | 30-SEP-2019 |  |

**STEP 2.** On the Java Invoice workbench, select a period you want to close and click the *ellipsis*.

| Control Statuses | ×         |
|------------------|-----------|
| Find %           |           |
| Period Status    |           |
| Open             |           |
|                  |           |
|                  |           |
|                  |           |
|                  |           |
|                  |           |
|                  |           |
| Eind             | QK Cancel |

**STEP 3.** A new window will open, Select *Closed then click OK* button.

| (🛤 🗞 🕲 🙋 🖗 🕷             | َ 🍪 ا | 🕅 I 📎    | 6 🗊 🞁 💋 🤿   | 🦽 🗐 🏐 🥖     | \$ I ?      |              |
|--------------------------|-------|----------|-------------|-------------|-------------|--------------|
| Control Payables Periods |       |          |             |             |             | <b>_</b> • × |
| Ledger UP System         |       |          |             |             |             |              |
|                          | Perio | d Numbe  | er          |             |             |              |
|                          |       | Fiscal ' | Year        |             |             |              |
| Period Status            |       |          | Period Name | Start Date  | End Date    |              |
| Open                     | 5     | 2020     | MAY-20      | 01-MAY-2020 | 31-MAY-2020 |              |
| Open                     | 4     | 2020     | APR-20      | 01-APR-2020 | 30-APR-2020 |              |
| Open                     | 3     | 2020     | MAR-20      | 01-MAR-2020 | 31-MAR-2020 |              |
| Open                     | 2     | 2020     | FEB-20      | 01-FEB-2020 | 29-FEB-2020 |              |
| Open                     | 1     | 2020     | JAN-20      | 01-JAN-2020 | 31-JAN-2020 |              |
| Open                     | 12    | 2019     | DEC-19      | 01-DEC-2019 | 31-DEC-2019 |              |
| Open                     | 11    | 2019     | NOV-19      | 01-NOV-2019 | 30-NOV-2019 | 1            |
| Closed                   | · 10  | 2019     | OCT-19      | 01-OCT-2019 | 31-OCT-2019 |              |
| Closed                   | 9     | 2019     | SEP-19      | 01-SEP-2019 | 30-SEP-2019 |              |
|                          |       |          |             |             |             |              |
|                          |       |          |             |             | Exceptions  |              |
| ·                        |       |          |             |             |             |              |

**STEP 4.** Click the **Save** button.

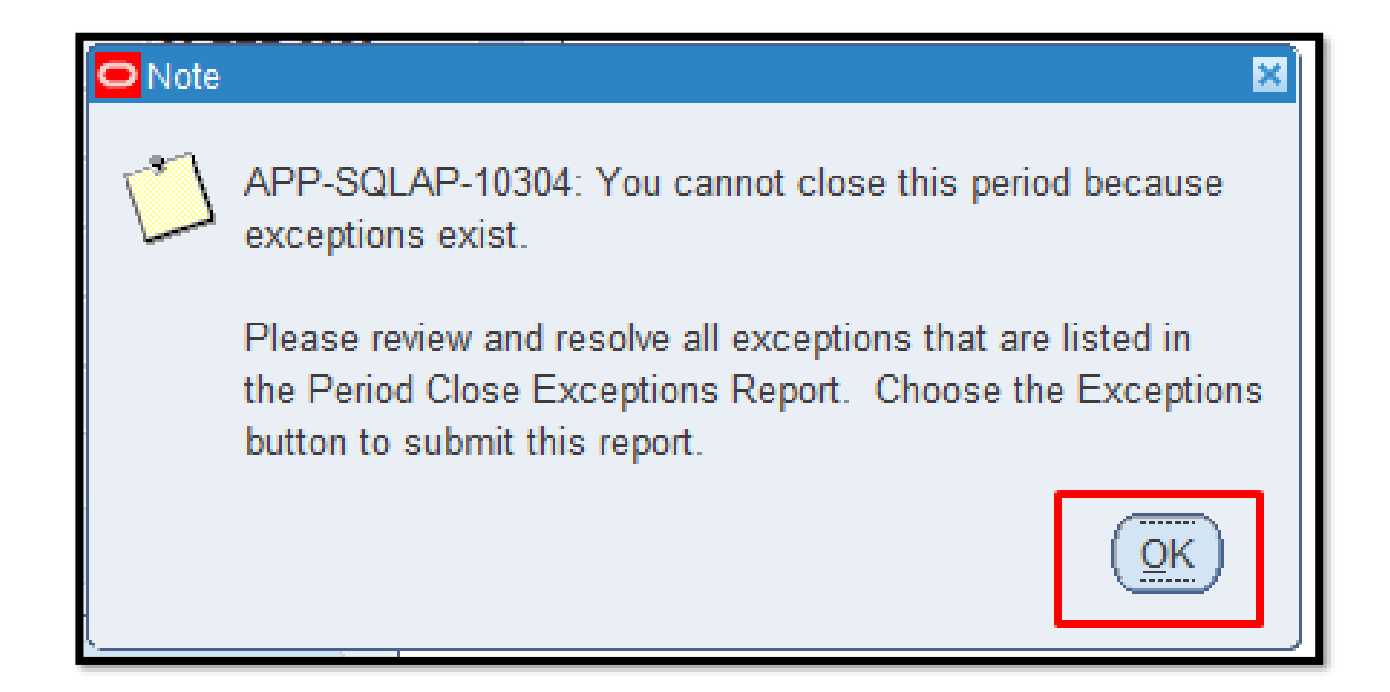

**STEP 5.** Once you see this note that means there are some open transactions on the period you selected. Click the **OK** button.

| Control Payables Periods |       |        |             |             |             |     |
|--------------------------|-------|--------|-------------|-------------|-------------|-----|
| Ledger UP System         |       |        |             |             |             |     |
|                          | Perio | d Numb | er          |             |             |     |
|                          |       | Fiscal | Year        |             |             |     |
| Period Status            |       |        | Period Name | Start Date  | End Date    |     |
| Open                     | 5     | 2020   | MAY-20      | 01-MAY-2020 | 31-MAY-2020 |     |
| Open                     | 4     | 2020   | APR-20      | 01-APR-2020 | 30-APR-2020 |     |
| Open                     | 3     | 2020   | MAR-20      | 01-MAR-2020 | 31-MAR-2020 |     |
| Open                     | 2     | 2020   | FEB-20      | 01-FEB-2020 | 29-FEB-2020 |     |
| Open                     | 1     | 2020   | JAN-20      | 01-JAN-2020 | 31-JAN-2020 |     |
| Open                     | 12    | 2019   | DEC-19      | 01-DEC-2019 | 31-DEC-2019 |     |
| Open                     | 11    | 2019   | NOV-19      | 01-NOV-2019 | 30-NOV-2019 | · · |
| Open -                   | · 10  | 2019   | OCT-19      | 01-OCT-2019 | 31-OCT-2019 |     |
| Closed                   | 9     | 2019   | SEP-19      | 01-SEP-2019 | 30-SEP-2019 |     |
|                          |       |        |             |             | Exceptions  |     |

Doc Ref: FMIS User Manual – Payables Module Month-End Closing Process

**STEP 6.** Click the *Exceptions* button.

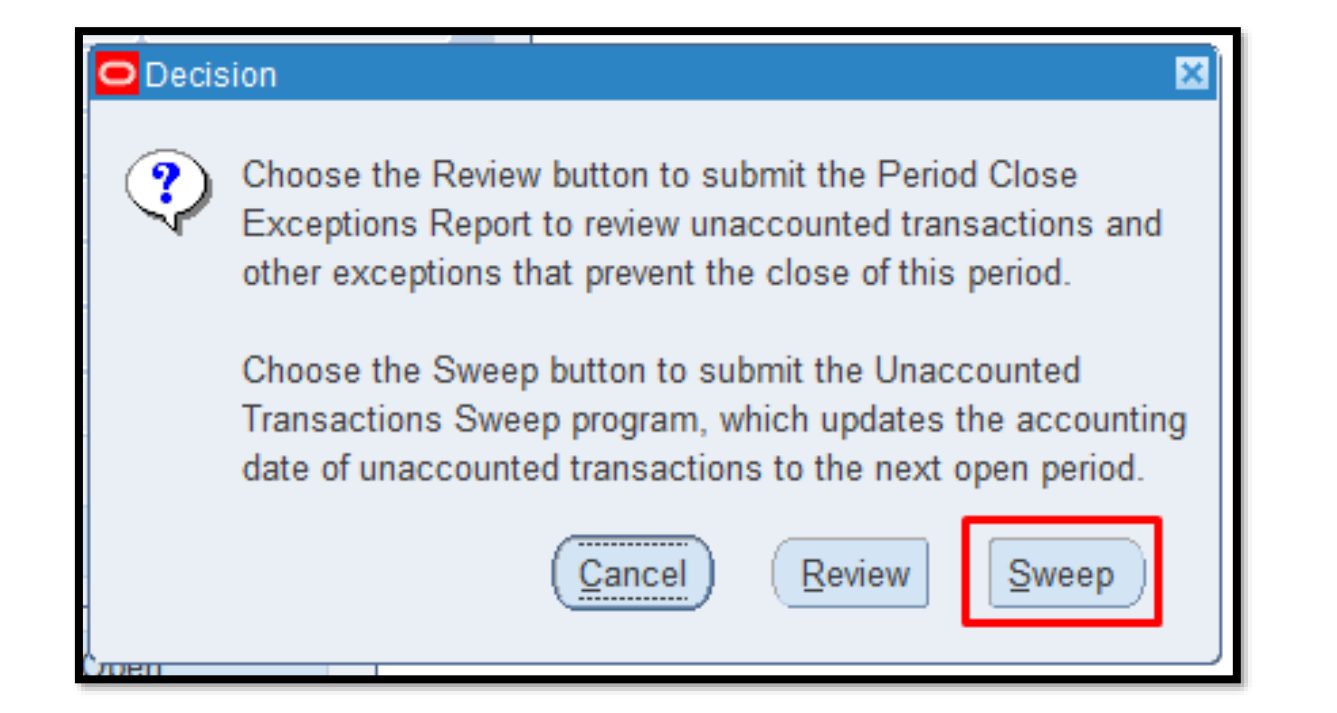

**STEP 7.** Click the **Sweep** button to transfer the unaccounted transactions to the next open period.

| O Sweep | o to Period                                                                                                   |
|---------|----------------------------------------------------------------------------------------------------|
| -       | Sweep to Period NOV-19                                                                                        |
|         | Submit <u>C</u> ancel                                                                                         |
| Caution | APP-SQLAP-97024: You chose to sweep the unaccounted ransactions for this period. This action is irreversible. |

**STEP 8.** Select a *period* where you want to sweep the transactions, then click the *Submit* button.

**STEP 9.** A caution will open, Click the **OK** button.

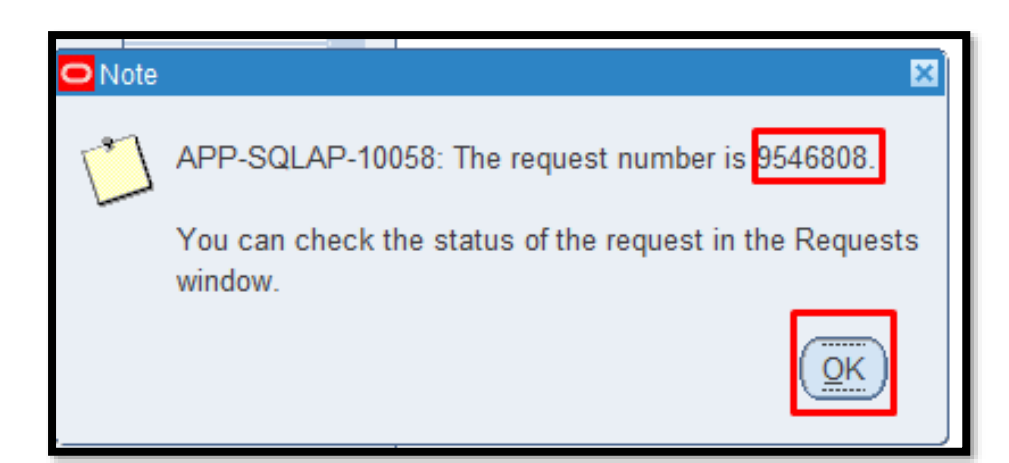

**STEP 7.** A note will open and it will generate a request number. Just click the **OK** button.

| Eile | e <u>E</u> dit | View Folder Too                      | ls <u>W</u> | indow <u>H</u> e | elp         |             |                |  |
|------|----------------|--------------------------------------|-------------|------------------|-------------|-------------|----------------|--|
|      | \$ 🏷           | Show <u>N</u> avigator               | 1           | 1 🔊              | 6 🛈 Ď 💋 🞼   | 🖉 🖾 🕘 🌘     | 🤊 🎼   <b>?</b> |  |
| 0    | Control        | Zoom                                 |             |                  |             |             |                |  |
|      | Ledge          | Eind<br>Find All<br>Query By Example | ▶ ri        | od Numbe         | er          |             |                |  |
|      |                | Record                               | •           | Fiscal           | Year        |             |                |  |
|      | Perio          | Translations                         |             |                  | Period Name | Start Date  | End Date       |  |
|      | Open           | Iransiations                         |             | 2020             | MAY-20      | 01-MAY-2020 | 31-MAY-2020    |  |
|      | Open           | Attachments                          |             | 2020             | APR-20      | 01-APR-2020 | 30-APR-2020    |  |
|      | Open           | Summary/Detail                       |             | 2020             | MAR-20      | 01-MAR-2020 | 31-MAR-2020    |  |
|      | Open           | <u>R</u> equests                     |             | 2020             | FEB-20      | 01-FEB-2020 | 29-FEB-2020    |  |
|      | Open           |                                      | 1           | 2020             | JAN-20      | 01-JAN-2020 | 31-JAN-2020    |  |
|      | Open           |                                      | 12          | 2019             | DEC-19      | 01-DEC-2019 | 31-DEC-2019    |  |
|      | Open           |                                      | 11          | 2019             | NOV-19      | 01-NOV-2019 | 30-NOV-2019    |  |
|      | Open           |                                      | 10          | 2019             | OCT-19      | 01-OCT-2019 | 31-OCT-2019    |  |
|      | Close          | d                                    | 9           | 2019             | SEP-19      | 01-SEP-2019 | 30-SEP-2019    |  |
|      |                |                                      |             |                  |             |             | Exceptions     |  |

### **STEP 8.** Go to *View* then select *Requests*.

| Find Requests                     | x i i i i i i i i i i i i i i i i i i i |
|-----------------------------------|-----------------------------------------|
| OMy Completed Requests            |                                         |
| ⊖ My Requests In <u>P</u> rogress |                                         |
| ⊙ <u>A</u> ll My Requests         |                                         |
| ○ <u>S</u> pecific Requests       |                                         |
| Request ID                        |                                         |
| Name                              |                                         |
| Date Submitted                    |                                         |
| Date Completed                    |                                         |
| Status                            |                                         |
| Phase                             |                                         |
| Requestor                         |                                         |
|                                   | □ Include Reguest Set Stages in Query   |
| Order By                          | Request ID 🗸                            |
|                                   | Select the Number of Days to View: 7    |
| Submit a <u>N</u> ew Request      | Submit New Request Set Clear Find       |

**STEP 9.** Click the *Find* button.

| Befre      | esh Data           | Find Requests | Sut       | mit a New Reque   | est Submit New Request Se  |
|------------|--------------------|---------------|-----------|-------------------|----------------------------|
| C Auto Rel | fresh ( <u>X</u> ) |               | Q         | ppy Single Reques | Copy Request Set           |
| Request ID | Name               | Parent        | Phase     | Status            | Parameters                 |
| 9546808    | Unaccounted 1      | Transactions  | Completed | Alexander         | 1000 2027 2027 0027 40     |
| 14         |                    |               | Completed | Wormat            | 1000, 2021, 2021, 1001-13, |
| 1          |                    |               | Competer  | ivormai           | 1000, 2021, 2021, 1001-13, |
|            |                    |               | Competer  | Normai            | 1000, 2021, 2021, 0001-15  |
| Higid      | Request            | View Details  |           | Reryn Request     | it View Output             |

| STEP 10. Check the                    |
|---------------------------------------|
| <i>Phase</i> and <i>Status</i> of the |
| report, click the <b>Refresh</b>      |
| <b>Data</b> button until it is        |
| Completed and Normal.                 |
| Once done Click the View              |
| Output button.                        |

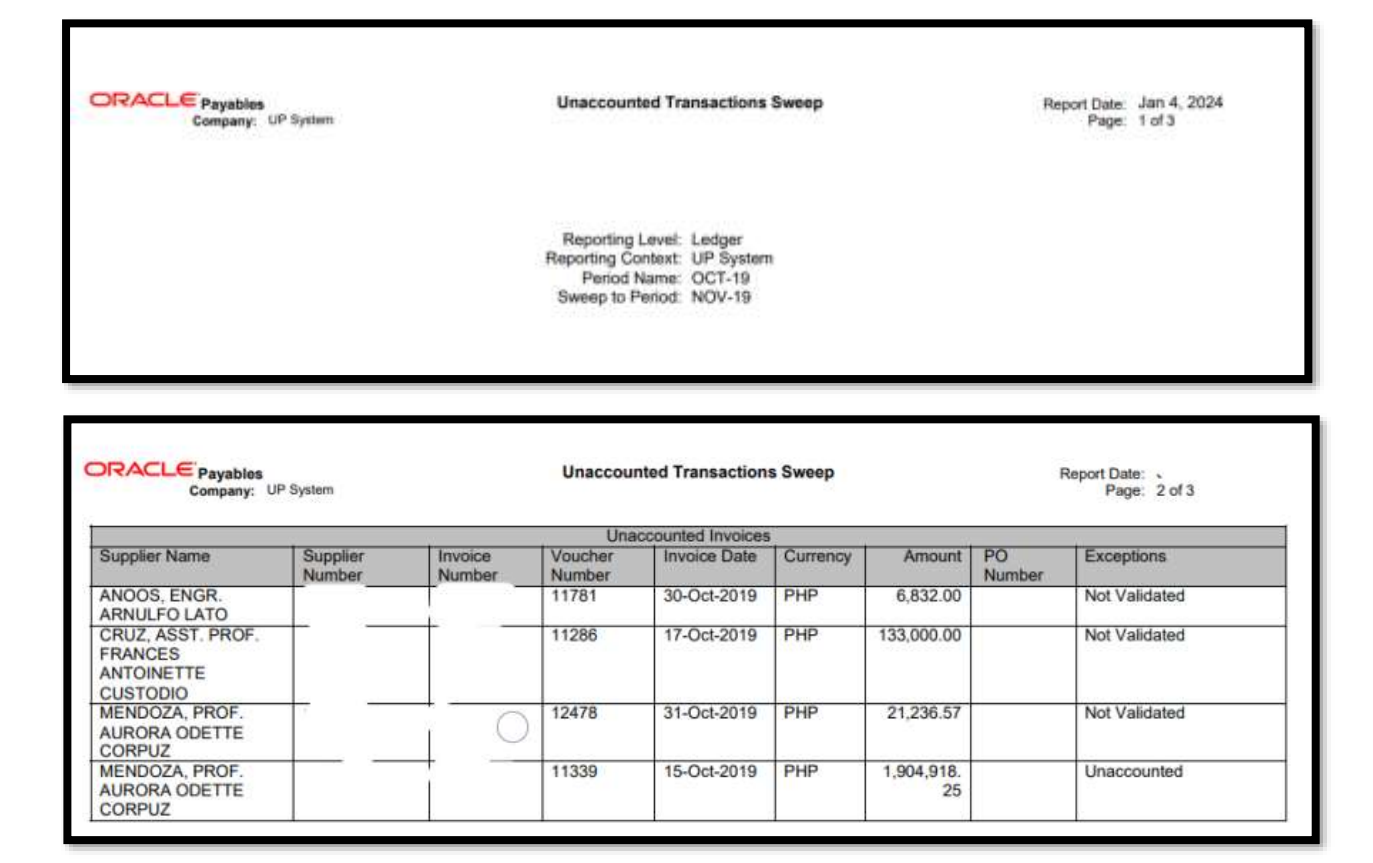

This is the Sample output of the Swept transactions.

You will see here the list of the unaccounted transactions swept to the next open period.
| (== 🗞 🕲 🧳 🛤              | ، 🍪 ا | 🌾 I 🔌    | 6 🛈 🞁 💋 🤿   | 🧀 🗐 🏐 🥖     | Sp [ ?      |   |  |  |  |
|--------------------------|-------|----------|-------------|-------------|-------------|---|--|--|--|
| Control Payables Periods |       |          |             |             | _           |   |  |  |  |
| Ledger UP System         |       |          |             |             |             |   |  |  |  |
| Period Number            |       |          |             |             |             |   |  |  |  |
|                          |       | Fiscal ' | Year        |             |             |   |  |  |  |
| Period Status            |       |          | Period Name | Start Date  | End Date    |   |  |  |  |
| Open                     | 5     | 2020     | MAY-20      | 01-MAY-2020 | 31-MAY-2020 |   |  |  |  |
| Open                     | 4     | 2020     | APR-20      | 01-APR-2020 | 30-APR-2020 |   |  |  |  |
| Open                     | 3     | 2020     | MAR-20      | 01-MAR-2020 | 31-MAR-2020 |   |  |  |  |
| Open                     | 2     | 2020     | FEB-20      | 01-FEB-2020 | 29-FEB-2020 |   |  |  |  |
| Open                     | 1     | 2020     | JAN-20      | 01-JAN-2020 | 31-JAN-2020 |   |  |  |  |
| Open                     | 12    | 2019     | DEC-19      | 01-DEC-2019 | 31-DEC-2019 |   |  |  |  |
| Open                     | 11    | 2019     | NOV-19      | 01-NOV-2019 | 30-NOV-2019 |   |  |  |  |
| Closed                   | 0     | 2019     | OCT-19      | 01-OCT-2019 | 31-OCT-2019 |   |  |  |  |
| Closed                   | 9     | 2019     | SEP-19      | 01-SEP-2019 | 30-SEP-2019 |   |  |  |  |
|                          |       |          |             |             |             |   |  |  |  |
|                          |       |          |             |             | Exceptions  | ) |  |  |  |
|                          |       |          |             |             |             |   |  |  |  |

**STEP 11.** Go back to **Control Payables Periods** and click the **ellipsis,** then choose **Closed** the period. Click the **Save** button.

**DISCLAIMER:** The screenshots in this document are for illustration purposes only and may not be the same as the final user interface.

Back to Top

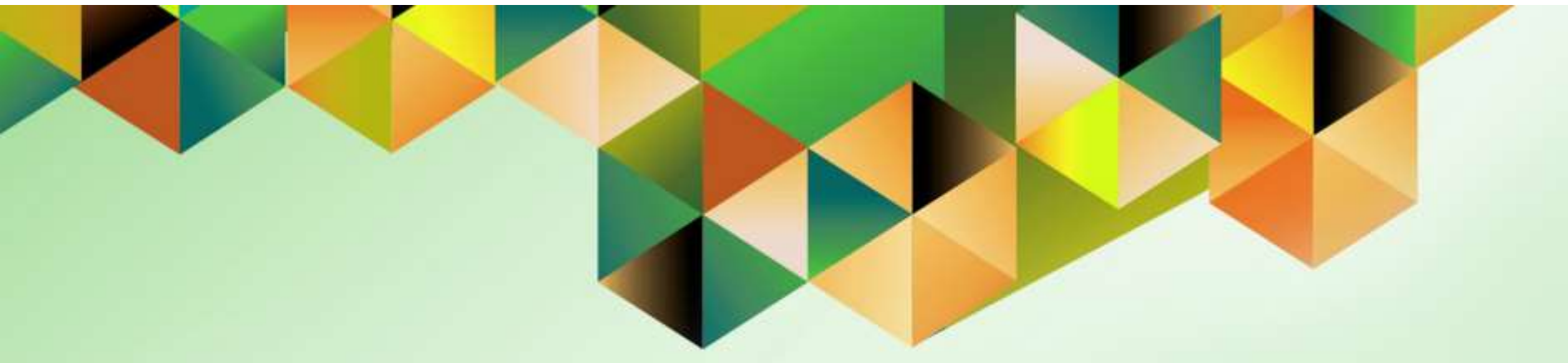

## **Close AP Period**

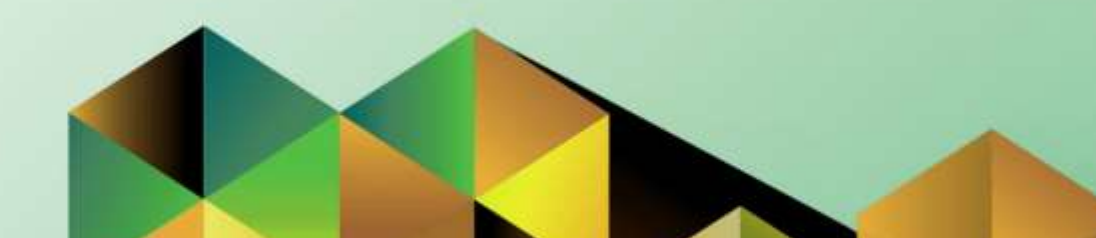

## 1. DOCUMENT CONTROL

## 1.7 Change Record

| Date             | Author               | Version | Change Reference: |
|------------------|----------------------|---------|-------------------|
| 27 December 2023 | Kim Carlo A. De Leon | 1.0     | Initial           |

## 2. Description

| Manual ID          |                                                                  |
|--------------------|------------------------------------------------------------------|
| Manual Name        | Close AP Period                                                  |
| Information System | Financial Management Information System                          |
| Functional Domain  | Payables Module                                                  |
| Responsibility     | Payables DV Accountant                                           |
| Purpose            | Guide for a step-by-step procedure on how to close the AP Period |
| Data Requirement   | Period for closing                                               |
| Dependencies       | Create accounting and swept unaccounted transactions             |
| Scenario           | An accountant personnel will close the AP Period                 |

| University of the Philippines                                                                                                    | *                  | ٥ | 🔛   Logged in As K/ | IDELEON4 🕜 (   |
|----------------------------------------------------------------------------------------------------|--------------------|---|---------------------|----------------|
| Iniversity Information System Home                                                                                                    | e Page<br>Worklist | 0 |                     |                |
| Personalize                                                                                                    | E A                |   |                     | Full List (18) |
| Payables Accountant, UPS  View Payroll Process Results  Disbursement Voucher  Payments  Accounting  Accounting  Subledger Accounting  Work5aw  Control Payables Periods  Work5aw  Control Payables Periods  Disbursement Payables Periods  Disbursement Payables  Disbursement Payables  Disbursement | From A Type        |   | Subject 🗠           |                |
|                                                                                                    |                    |   |                     |                |

STEP 1. On the UIS Homepage, Select the Payables Accountant Responsibility > Disbursement Voucher > Accounting > Control Payables Periods.

| edger UP Systen | n    |         |             |             |             |  |
|-----------------|------|---------|-------------|-------------|-------------|--|
|                 | Peri | od Numb | er          |             |             |  |
|                 |      | Fiscal  | Year        |             |             |  |
| Period Status   |      |         | Period Name | Start Date  | End Date    |  |
| Open            | 5    | 2020    | MAY-20      | 01-MAY-2020 | 31-MAY-2020 |  |
| Open            | 4    | 2020    | APR-20      | 01-APR-2020 | 30-APR-2020 |  |
| Open            | 3    | 2020    | MAR-20      | 01-MAR-2020 | 31-MAR-2020 |  |
| Open            | 2    | 2020    | FEB-20      | 01-FEB-2020 | 29-FEB-2020 |  |
| Open            | 1    | 2020    | JAN-20      | 01-JAN-2020 | 31-JAN-2020 |  |
| Open            | 12   | 2019    | DEC-19      | 01-DEC-2019 | 31-DEC-2019 |  |
| Open            | 11   | 2019    | NOV-19      | 01-NOV-2019 | 30-NOV-2019 |  |
| Open            | 10   | 2019    | OCT-19      | 01-OCT-2019 | 31-OCT-2019 |  |
| Closed          | 9    | 2019    | SEP-19      | 01-SEP-2019 | 30-SEP-2019 |  |
|                 |      |         |             |             | д           |  |

**STEP 2.** On the Java Invoice workbench, select a period you want to close and click the *ellipsis*.

| Control Statuses | ×         |
|------------------|-----------|
| Find %           |           |
| Period Status    |           |
| Closed<br>Open   |           |
|                  |           |
|                  |           |
|                  |           |
| -                |           |
|                  |           |
|                  |           |
| Eind             | QK Cancel |

**STEP 3.** A new window will open, Select *Closed* then click the *OK* button.

|          | 🏷 🕓 🖉 😓 💐                | ) 🍪 ( | 🕅 I 🔌 | 6 🛈 🞁 💋 🤿   | i 🏄 🗊 🌒 🥖   | Sp   ?      |   |  |  |  |
|----------|--------------------------|-------|-------|-------------|-------------|-------------|---|--|--|--|
| 0        | Control Payables Periods |       |       |             |             | _           |   |  |  |  |
|          | Ledger UP System         |       |       |             |             |             |   |  |  |  |
|          | Period Number            |       |       |             |             |             |   |  |  |  |
|          | Fiscal Year              |       |       |             |             |             |   |  |  |  |
|          | Period Status            |       |       | Period Name | Start Date  | End Date    | - |  |  |  |
|          | Open                     | 5     | 2020  | MAY-20      | 01-MAY-2020 | 31-MAY-2020 |   |  |  |  |
|          | Open                     | 4     | 2020  | APR-20      | 01-APR-2020 | 30-APR-2020 |   |  |  |  |
|          | Open                     | 3     | 2020  | MAR-20      | 01-MAR-2020 | 31-MAR-2020 |   |  |  |  |
|          | Open                     | 2     | 2020  | FEB-20      | 01-FEB-2020 | 29-FEB-2020 |   |  |  |  |
| Ī        | Open                     | 1     | 2020  | JAN-20      | 01-JAN-2020 | 31-JAN-2020 |   |  |  |  |
| Ī        | Open                     | 12    | 2019  | DEC-19      | 01-DEC-2019 | 31-DEC-2019 |   |  |  |  |
| Ī        | Open                     | 11    | 2019  | NOV-19      | 01-NOV-2019 | 30-NOV-2019 |   |  |  |  |
|          | Closed                   | 0     | 2019  | OCT-19      | 01-OCT-2019 | 31-OCT-2019 |   |  |  |  |
|          | Closed                   | 9     | 2019  | SEP-19      | 01-SEP-2019 | 30-SEP-2019 |   |  |  |  |
|          |                          |       |       |             |             |             |   |  |  |  |
|          |                          |       |       |             |             | Exceptions  |   |  |  |  |
| <u> </u> |                          |       |       |             |             |             |   |  |  |  |

**STEP 4.** On *Control Payables Periods* page, the *Period Status* should be *Closed* and click the *Save* button.

**DISCLAIMER:** The screenshots in this document are for illustration purposes only and may not be the same as the final user interface.

Back to Top